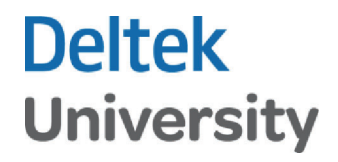

## **Billing Procedures**

## Part 2

### **Costpoint Billing Series**

Participant Guide

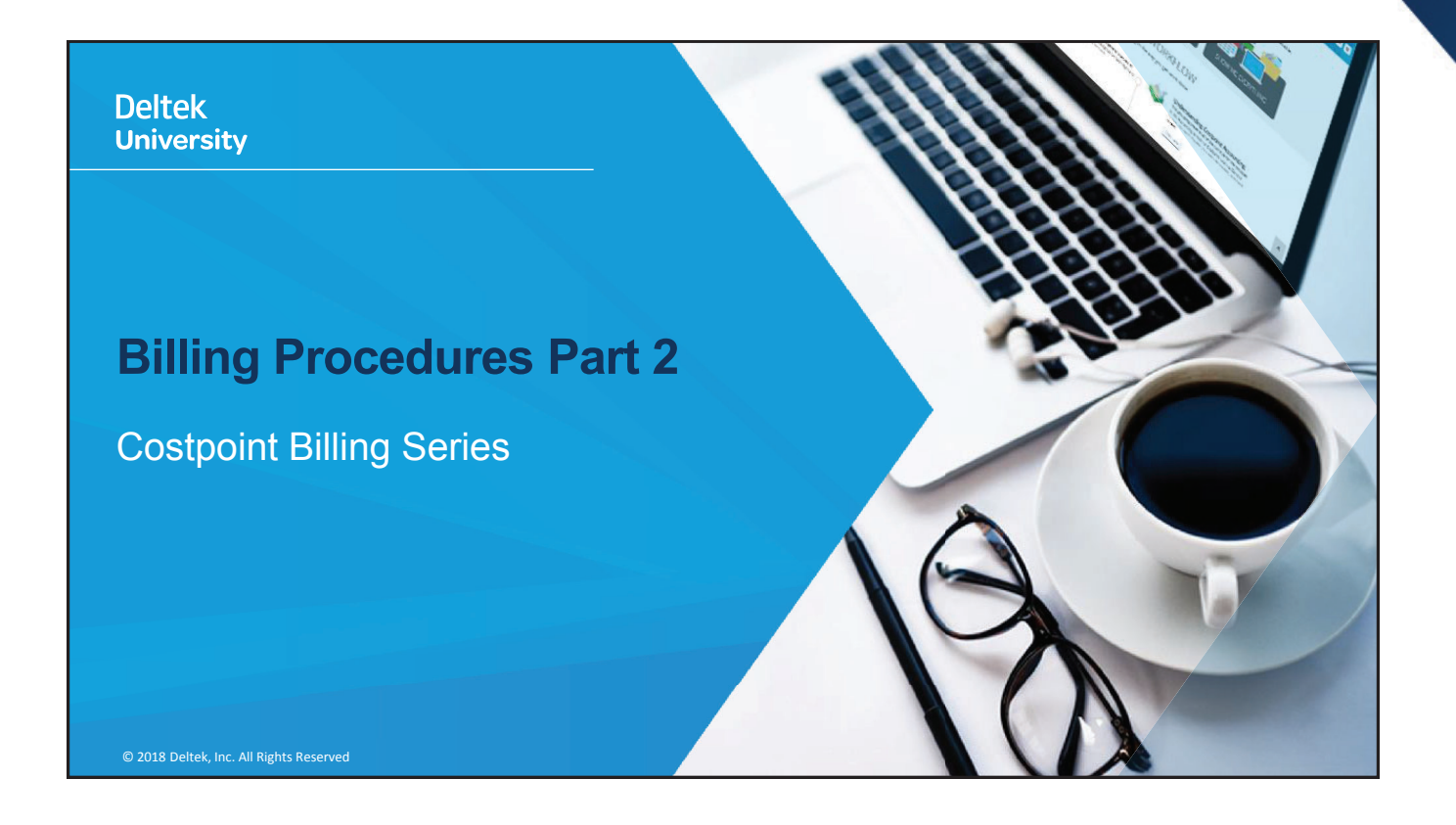

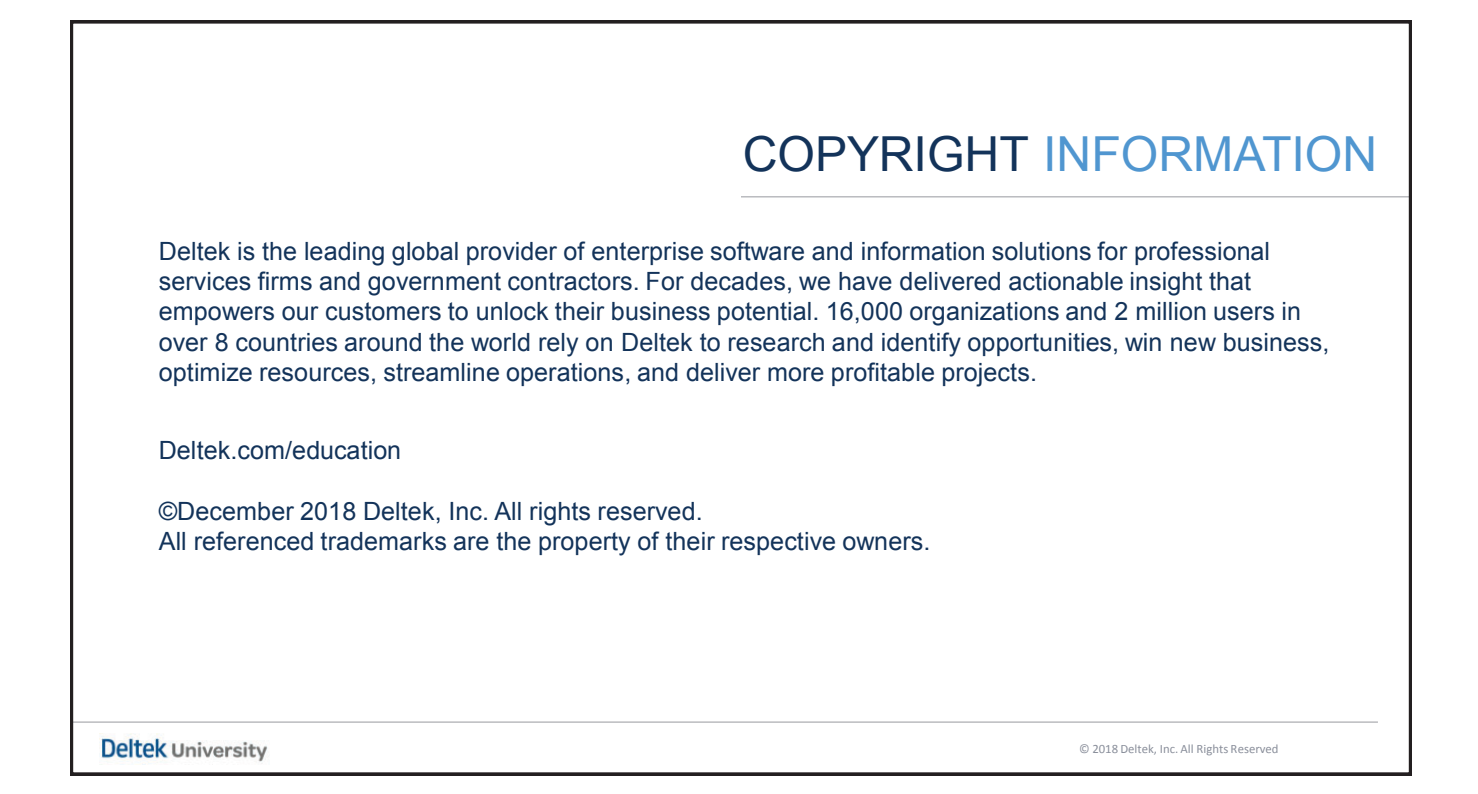

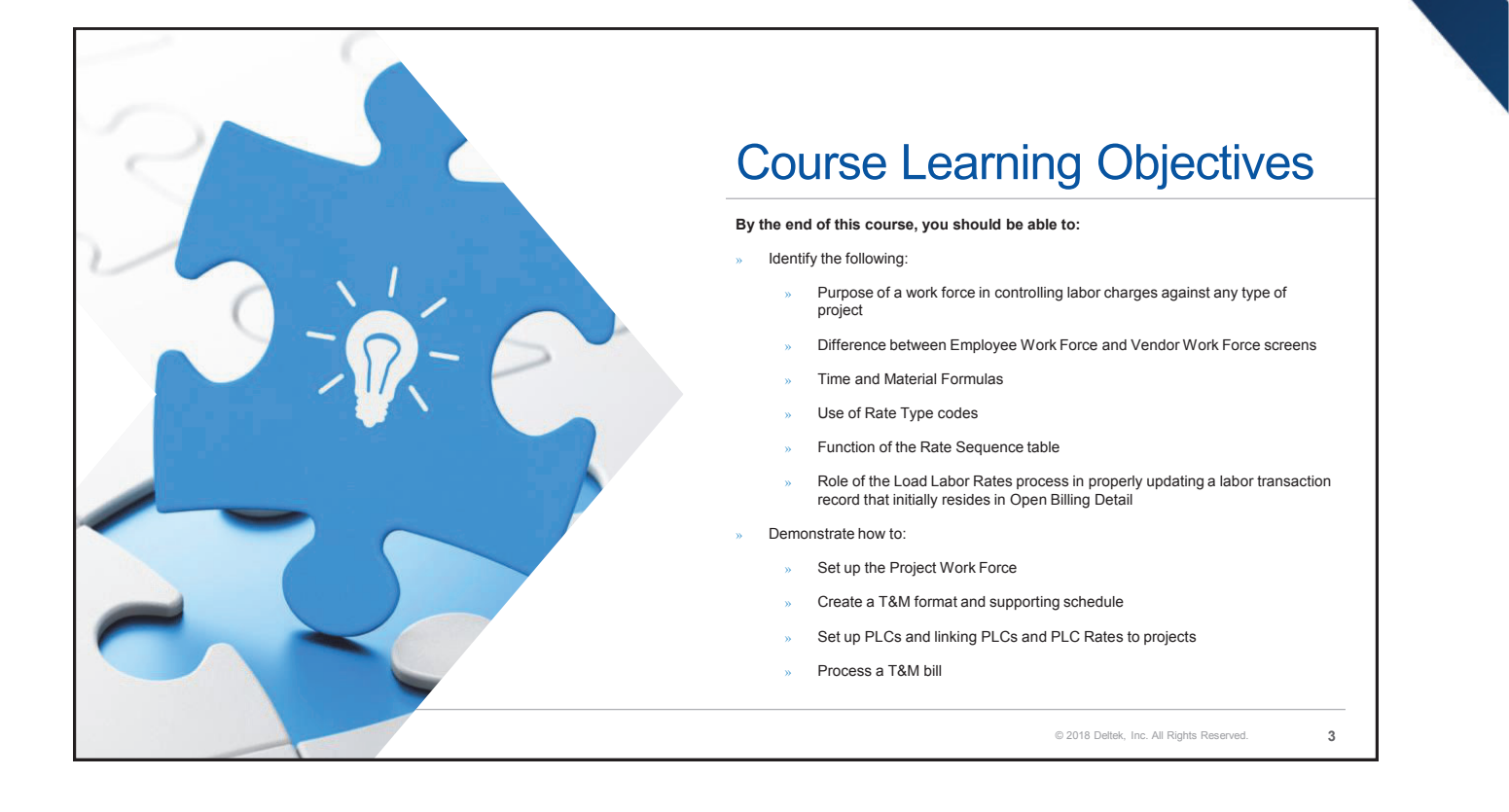

### **Project Work Force**

**Billing Procedures Part 2** 

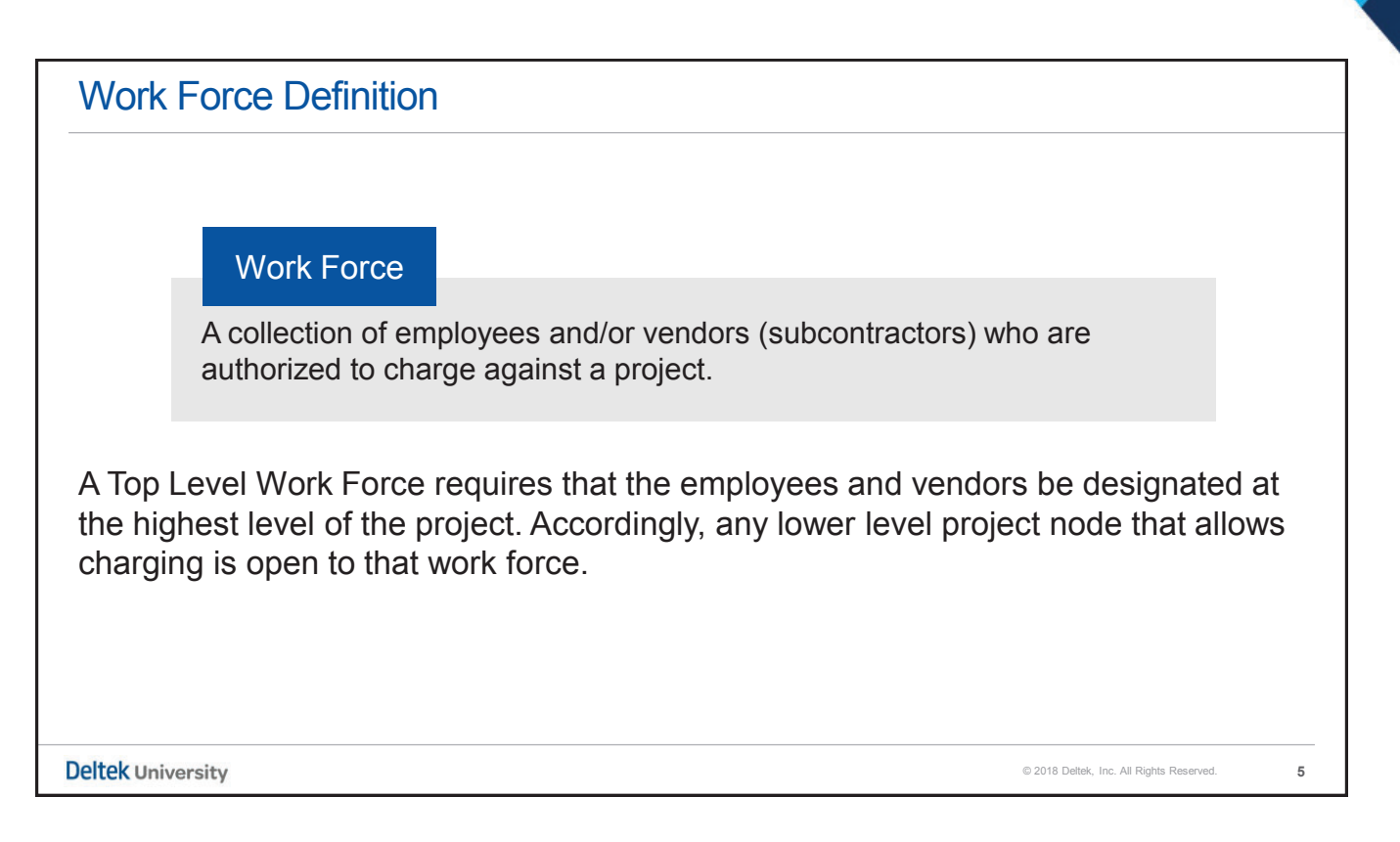

| Browse Applications                                                                                                    | > Projects > Project Setup > | Project Master > Ma                                                                                                    | nage Project User Flow                                                                                                    | New Co     |                                                                                                    |               |
|----------------------------------------------------------------------------------------------------|------------------------------|----------------------------------------------------------------------------------------------------|----------------------------------------------------------------------------------------------------|------------|----------------------------------------------------------------------------------------------------|---------------|
| Project* Primary Definitions Basic Info                                                                                                    |                              | Name*                                                                                                    |                                                                                                    | Abbreviati | on Level                                                                                                    | Load Defaults |
| Classification     Project Classification     Project Type     Export Project     Ø Billable Project     Apply Cost of Money Rate     Cobrs Program     Cobrs Mapping Value | (None. v)<br>(None v<br>Is   | Allow Edit Charging Active Active Account (<br>- Limit Account (<br>- Limit Account (<br>- Limit Berpon<br>Expon<br>Expon<br>Expon | Allow Charging Allow Charging Allow Charging Charge Specific Acots     Shop Floor Time     to Manufacturing Execution     Project Work Force to Tyent | Alloy Edit | Controls Owning Org Default to Owning Organization Project Work Force Required UPU Law Top Level Work Force Apply Salary Cap Salary Cap Code ACRN Options ACRN Warnings With Modifications Change | Allow Edit    |

# Work Force and Project Labor Category PLC - Project Labor Category » Represents a classification code defining the type of work that an employee is performing on a specific job » An alphanumeric code consisting of up to six (6) characters » This code is more detailed than the General Labor Category which has a stronger correlation to a Human Resources classification

| Project Employee V                                                                                                    | Vork F                                    | orce                                                                             |                            |             |         |                     |                                     |                                  |   |
|----------------------------------------------------------------------------------------------------|-------------------------------------------|----------------------------------------------------------------------------------|----------------------------|-------------|---------|---------------------|-------------------------------------|----------------------------------|---|
| Projects > Project Setu                                                                                                   | up > Proj                                 | ect Labor > N                                                                    | lanage Em                  | oloyee      | e Wo    | ork Force           | )                                   |                                  |   |
| The <b>Manage Employee</b><br><b>Work Force</b> screen is where<br>a set of employees who are<br>designated to charge the | Identification     Project     Overtime / | se Applications > Projects > P<br>AQUAA.15.01.01<br>e<br>uthorized for Employees | roject Setup > Project Lab | or > Manage | Employe | e Work Force<br>New | r Copy V Delate  4  4 1 or t Evante | S      F      F      Table Query |   |
| project is set up.                                                                                                    | Employees                                 |                                                                                  | Assign PLC to Employee W   | ork Force   |         |                     |                                     |                                  |   |
|                                                                                                    | V Forder                                  | The local base                                                                   | U.S. David Bar             |             | Select  | V Forders           | The second second                   |                                  |   |
|                                                                                                    | DU001                                     | Angela, Kim                                                                      | G.C.HDQ                    | Active      |         | GP015               | Vleramkoski, Gregori T              | G.E.100                          |   |
|                                                                                                    | DU002                                     | Park, Jason                                                                      | G.E.102                    | Inactive    |         | GP016               | Riefferson, Bjorn J                 | G.E.100                          |   |
|                                                                                                    | GP000                                     | Pendelton, Axel S                                                                | G.C.HDQ                    | Active      |         | GP017               | Fieldings, Winslow E                | G.E.102                          |   |
|                                                                                                    | GP001                                     | Borczyk, Vladimir B                                                              | G.E.102                    | Active v    |         | GP018               | Vu, Wei X                           | G.E.102                          |   |
|                                                                                                    | •                                         |                                                                                  |                            | Þ           |         | GP019               | Whitefeather, Wheatley              | G.C.HDQ                          |   |
|                                                                                                    |                                           |                                                                                  |                            |             |         |                     |                                     |                                  |   |
| Deltek University                                                                                                    |                                           |                                                                                  |                            |             |         |                     | © 2018 Deltek, Inc                  | . All Rights Reserved.           | 8 |

| 9    | Pro               | iects > Project Setup > Project La | abor > Ma | anage        | e Employee   | Work Force > Assign PL0 | C to Employee V | Nork Force subtask                           |
|------|-------------------|------------------------------------|-----------|--------------|--------------|-------------------------|-----------------|----------------------------------------------|
| Ider | ntification > Ass | ign PLC to Employee Work Force     |           |              |              |                         |                 | The Manage Employee<br>Work Force screen can |
| LCs  |                   |                                    | Query 🔻   | Select       | ed Employees |                         | Query V         | also be used to                              |
| 1    | PLC               | PLC Description                    | Select    | ~            | Employee     | Employee Name           | ]               | designate specific PLCs                      |
| G    | -AQ01             | Aquatic Environmentalist 1         |           | GF           | P015         | Vleramkoski, Gregori T  |                 | for anyone who does                          |
| G    | -AQ02             | Aquatic Environmentalist 2         |           | GP016 Rieffe |              | Riefferson, Bjorn J     |                 | work on the project.                         |
| G    | -AQ03             | Aquatic Environmentalist 3         |           | GP017 Fieldi |              | Fieldings, Winslow E    |                 |                                              |
| G    | -AQ04             | Aquatic Environmentalist 4         |           | GF           | P018         | Vu, Wei X               |                 |                                              |
| _    |                   |                                    |           | GF           | P019         | Whitefeather, Wheatley  |                 |                                              |
| _Cs  | Assigned to E     | mployee Work Force                 |           |              |              | New Copy 🔻 Delete       | E Form Query V  |                                              |
|      | PLC *             | PLC Description                    | De        | fault<br>LC  | Employee     | * Employee Name         |                 |                                              |
| G    | -AQ01             | Aquatic Environmentalist 1         |           | <b>√</b>     | GP015        | Vleramkoski, Gregori T  |                 |                                              |
| G    | -AQ02             | Aquatic Environmentalist 2         | 6         | 1            | GP016        | Riefferson, Bjorn J     |                 |                                              |
| G    | i-AQ04            | Aquatic Environmentalist 4         |           | 1            | GP017        | Fieldings, Winslow E    |                 |                                              |
| G    | -AQ03             | Aquatic Environmentalist 3         | 6         | <b>√</b>     | GP018        | Vu, Wei X               |                 |                                              |
| G    | -AQ03             | Aquatic Environmentalist 3         |           | <b>√</b>     | GP019        | Whitefeather, Wheatley  |                 |                                              |
| -    |                   |                                    |           |              |              |                         |                 | -                                            |

| Proje   | ect Vendo                                                              | or Work Force                       |            |             |                   |                 |                          |                   |                 |  |
|---------|------------------------------------------------------------------------|-------------------------------------|------------|-------------|-------------------|-----------------|--------------------------|-------------------|-----------------|--|
| A Proje | ect Vendor W                                                           | /ork Force is similar               | in set     | up to       | th                | ne Project      | Employee V               | Vork Force.       |                 |  |
| I       | 🛨 🛐 Browse A                                                           | oplications > Projects > Project Se | etun > Pr  | oject Labor |                   | Manage Vendor W | ork Force                |                   | 9 Am (1)        |  |
|         | Identification                                                         |                                     |            |             | Nev               | w Copy V Delete | 🗧 🔺 1 of 1 Existing 🕥 🕽  | Table Query       |                 |  |
|         | Project* AQUAA                                                         | .15.01.01 AQUA                      | A 15:D01-T | TASK1       |                   | )               |                          |                   |                 |  |
|         |                                                                        |                                     |            |             |                   |                 |                          |                   |                 |  |
|         |                                                                        |                                     |            |             |                   |                 |                          |                   |                 |  |
|         |                                                                        |                                     |            |             |                   |                 |                          | Assign PLC to Ver | ndor Work Force |  |
|         | Vendors                                                                |                                     | Query 🔻    | Se          | acted Vendors New |                 | New Copy <b>V</b> Delete | Query 🔻 👘         |                 |  |
|         | Vendor         Vendor Name           C0001         .Gregori + Rasputin |                                     | ▲          | Select      | V                 | Vendor *        | Vendo                    | or Name           |                 |  |
|         |                                                                        |                                     |            |             |                   | V1006           | GS Accounting Partne     | ners              |                 |  |
|         | C0002                                                                  | .Greta, Shabecca +Tristan           |            |             |                   | V1009           | CQE Telemetrics LLC      |                   |                 |  |
|         | C0003                                                                  | .Garrett & Cedrick                  |            |             |                   | V1011           | A2Z Consulting           |                   |                 |  |
|         | C0004                                                                  | .Heppelwaite + Sheridan             |            |             |                   |                 |                          |                   | -               |  |
|         | C0005                                                                  | .Henredon & Clarendon               |            |             |                   |                 |                          |                   |                 |  |
|         | C0006                                                                  | .Ersatz, Emilio& Estevan            |            |             |                   |                 |                          |                   |                 |  |
|         |                                                                        |                                     |            | $\sim$      |                   | The list of     | valid records            | in this           |                 |  |
|         |                                                                        |                                     |            |             | 1                 | toblo io        | dorived from             | the               |                 |  |
|         |                                                                        |                                     |            |             |                   | lable is        |                          |                   |                 |  |
|         |                                                                        |                                     |            |             |                   | Accounts F      | Payable Vend             | or table          |                 |  |
|         |                                                                        |                                     |            |             |                   |                 |                          |                   |                 |  |
| l       |                                                                        |                                     |            |             |                   |                 |                          |                   |                 |  |
|         |                                                                        |                                     |            |             |                   |                 |                          |                   |                 |  |

| F                 | Project                                                                                                    | Vendor Wor                                                                                                    | k F                  | orce              | e: A                                                           | ssign l                                                                                                    | PLC to Ven                                                                                                    | dor Wo              | ork Force                                                                                                    |
|-------------------|----------------------------------------------------------------------------------------------------|----------------------------------------------------------------------------------------------------|----------------------|-------------------|----------------------------------------------------------------|----------------------------------------------------------------------------------------------------|----------------------------------------------------------------------------------------------------|---------------------|----------------------------------------------------------------------------------------------------|
|                   | Proje                                                                                                    | cts > Project Setup > Pro                                                                                                    | oject L              | .abor > I         | Manag                                                          | ge Vendor W                                                                                                   | 'ork Force > Assign PL                                                                                                    | C to Vendor         | Work Force subtask                                                                                                    |
|                   |                                                                                                    |                                                                                                    | ★ 3                  | Browse App        | olications                                                     | > Projects > Pro                                                                                              | oject Setup > Project Labor > Ma                                                                                                    | anage Vendor Work f | Force                                                                                                    |
|                   |                                                                                                    | -                                                                                                    | Identific<br>Project | AQUAA.1           | 5.01.01                                                        | )                                                                                                    | AQUAA 15:DO1-TASK1                                                                                                    | Copy 🔻 Delete 📕 ┥   | t of 1 Existing S       Table Query V       X                                                                                                    |
| Id                |                                                                                                    |                                                                                                    |                      |                   |                                                                |                                                                                                    |                                                                                                    |                     |                                                                                                    |
|                   | lentification > Assig                                                                                                    | n PLC to Vendor Work Force                                                                                                    |                      | Query 🔻           | Selecte                                                        | d Vendors                                                                                                    |                                                                                                    | Query V             | Assign PLC to Vendor Work Force                                                                                                    |
|                   | <u>lentification</u> > Assig<br>Cs                                                                                                    | n PLC to Vendor Work Force                                                                                                    |                      | Query V           | Selecte                                                        | d Vendors                                                                                                    |                                                                                                    | Query V             | Assign PLC to Vendor Work Force                                                                                                    |
|                   | Cs                                                                                                    | PLC Description                                                                                                    |                      | Query V<br>Select | Selecter                                                       | d Vendors<br>Vendor                                                                                           | Vendor Name<br>Accounting Partners                                                                                                    | Query V             | Assign PLC to Vendor Work Force                                                                                                    |
| <u>I</u><br>• L ( | Ientification > Assig                                                                                                    | PLC Description<br>Aquatic Environmentalist 1<br>Aquatic Environmentalist 2                                                                                                    |                      | Query V<br>Select | Selecter<br>V10<br>V10                                         | d Vendors<br>Vendor<br>06 GS<br>09 COI                                                                        | Vendor Name<br>Accounting Partners<br>E Telemetrics LLC                                                                                | Cuery V             | Assign PLC to Vendor Work Force           New Copy V Deeta Cuery V           Vendor Name           Account/0 Partners           Termetrics LLC           Consulting                                                                                                    |
| PL(               | Cs<br>Cs<br>G-AQ01<br>G-AQ02<br>G-AQ03                                                                                                    | PLC Description<br>Aquatic Environmentalist 1<br>Aquatic Environmentalist 2<br>Aquatic Environmentalist 3                                                                                                    |                      | Query V<br>Select | Selecter<br>V10<br>V10<br>V10                                  | Vendors           06         GS           09         CQI           11         A22                             | Vendor Name<br>Accounting Partners<br>E Telemetrics LLC<br>Consulting                                                                  | Query V             | Assign PLC to Vendor Work Force           New Copy         Detex         Cuery         Image: Copy         Image: Copy |
|                   | PLC           G-AQ01           G-AQ02           G-AQ03           G-AQ04                                                                                | PLC Description Aquatic Environmentalist 1 Aquatic Environmentalist 3 Aquatic Environmentalist 3 Aquatic Environmentalist 3                                                                                      |                      | Query V<br>Select | Selecter           ▼           ∨10           ∨10           ∨10 | Vendors           006         GS           009         CQI           111         A22                          | Vendor Name<br>Accounting Partners<br>E Telemetrics LLC<br>: Consulting                                                                | Query V             | Assign PLC to Vendor Work Force       Hew     Copy       Vendor Name       Account/6)       Patners       Themetrics LLC       Consulting                                                                                                    |
|                   | PLC           G-AQ01           G-AQ02           G-AQ03           G-AQ04           2s Assigned to Ven                                                   | PLC Description<br>Aquatic Environmentalist 1<br>Aquatic Environmentalist 2<br>Aquatic Environmentalist 3<br>Aquatic Environmentalist 4<br>dor Work Force                                                        |                      | Query V<br>Select | Selecter<br>V10<br>V10<br>V10                                  | Vendor         Vendor           006         GS           009         CQI           11         A22             | Vendor Name<br>Accounting Partners<br>E Telemetrics LLC<br>Consulting<br>New Copy V                                                    | Query V -           | C Assign PLC to Vendor Work Force  Rev Copy ▼ Delexa Cuey ▼  Vendor Name Account/n0 Partners  Termetrics LLC Consulting                                                                                                    |
|                   | Cs PLC G-AQ01 G-AQ02 G-AQ03 G-AQ04 Cs Assigned to Ven PLC*                                                                                             | PLC Description Aquatic Environmentalist 1 Aquatic Environmentalist 2 Aquatic Environmentalist 3 Aquatic Environmentalist 4 dor Work Force PLC Description                                                       |                      | Query V<br>Select | Selecter<br>V10<br>V10<br>V10<br>V10<br>Default<br>PLC         | d Vendors                                                                                                    | Vendor Name<br>Accounting Partners<br>E Telemetrics LLC<br>: Consulting<br>New Copy V<br>Vendor Nam                                    | Query V =           | Assign PLC to Vendor Work Force  Vew Copy V Deets Query V  Recounting Partners  Tytemetrics LLC Consulting                                                                                                    |
|                   | Cs PLC G-AQ01 G-AQ02 G-AQ03 G-AQ04 Cs Assigned to Ven PLC* G-AQ01                                                                                      | PLC Description Aquatic Environmentalist 1 Aquatic Environmentalist 3 Aquatic Environmentalist 4 dor Work Force PLC Description Aquatic Environmentalist 1                                                       |                      | Query V<br>Select | Selecter<br>V10<br>V10<br>V10<br>V10<br>Default<br>PLC         | Vendors           Vendor         GS           06         GS           09         CQI           11         A2Z | Vendor Name<br>Accounting Partners<br>E Telemetrics LLC<br>! Consulting<br>Vendor Nam<br>GS Accounting Partners                        | Query V =           | Assign PLC to Vendor Work Force<br>New Copy ▼ Delets Query ▼<br>Necountry Partners<br>Termetrics LLC<br>Consulting                                                                                                    |
|                   | PLC           G-AQ01           G-AQ02           G-AQ03           G-AQ04           Zs Assigned to Ven           PLC *           G-AQ01           G-AQ04 | PLC bescription Aquatic Environmentalist 1 Aquatic Environmentalist 2 Aquatic Environmentalist 3 Aquatic Environmentalist 4 dor Work Force PLC Description Aquatic Environmentalist 1 Aquatic Environmentalist 1 |                      | Query V           | Selecter<br>V10<br>V10<br>V10<br>V10<br>V10                    | d Vendors   Vendor                                                                                            | Vendor Name<br>Accounting Partners<br>E Telemetrics LLC<br>? Consulting<br>Vendor Nam<br>GS Accounting Partners<br>CQE Telemetrics LLC | Query V T           | Assign PLC to Vendor Work Force  Rev Cog V Deets Quey V  Recountry Partners Termetrics LLC Consulting                                                                                                    |

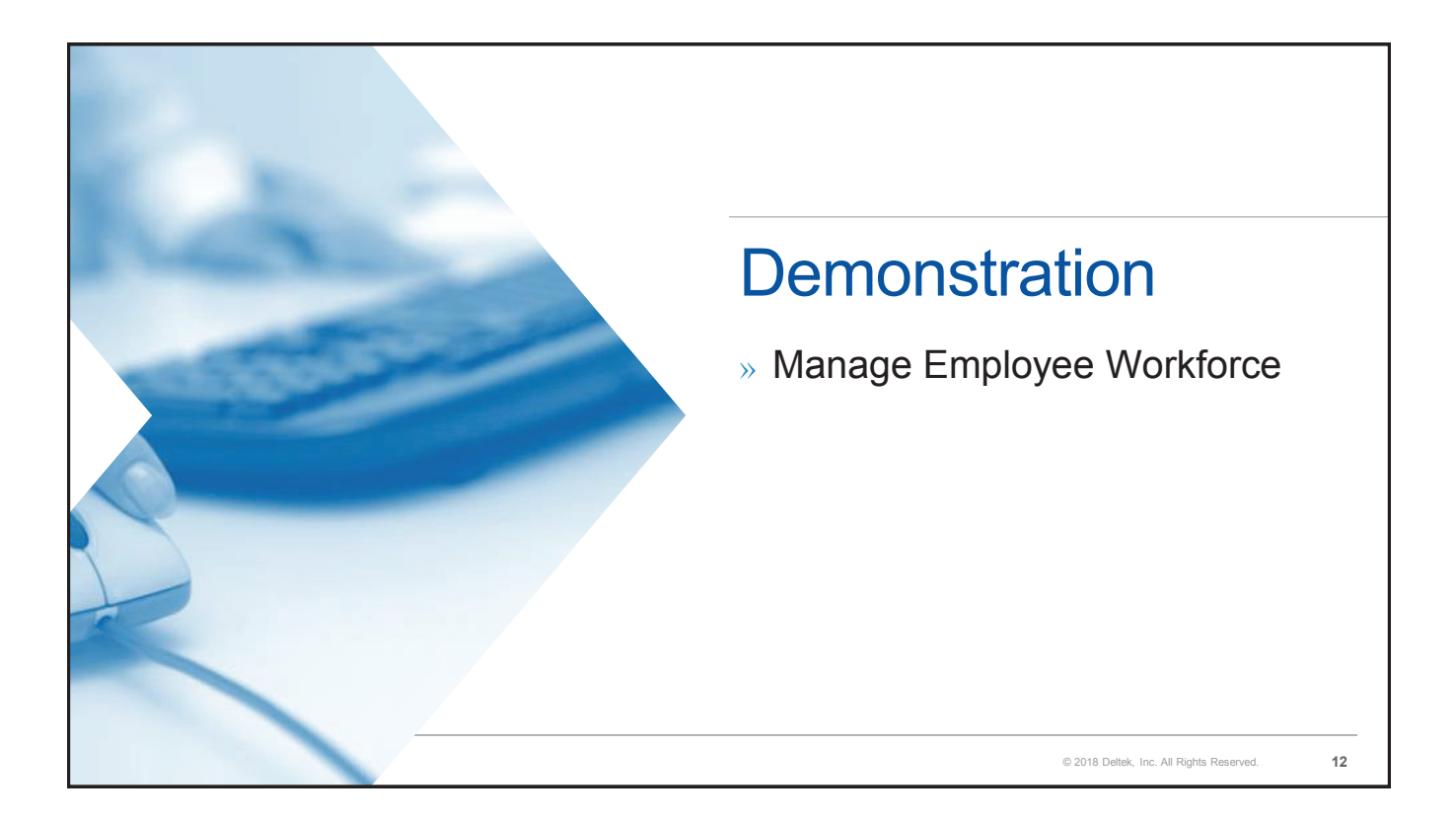

| nployee Specific I                                                                                                    | Rates                                             |                                                                                                    |
|----------------------------------------------------------------------------------------------------|---------------------------------------------------|----------------------------------------------------------------------------------------------------|
| Projects > Project Setup > Pro                                                                                                    | ject Labor > Link PLC Rates to Employee/Ve        | endor                                                                                                    |
| Constant Series Series S | Project Labor > Link PLC Rates to Employee/Vendor | Enter the Project ID,<br>Employee/Vendor ID, and the<br>appropriate Project Labor Category<br>Specify the rate type code |
| Vendor * V1011 A2Z Consulting<br>Vendor * V1011 A2Z Consulting<br>Vendor Employee<br>PLC * G-AQ02 Aquatic Environmentalist<br>Rate Type * B Rate * 100.<br>Starting Date 01/01/1901 * Ending Date 12/31/2078                                                                                                    | 2<br>2<br>0000 Discount Percentage 0.00%          | Enter the rate                                                                                                    |

| 🛊 🔯 Browse Applications > Accounting > Accounts Payable > Voucher Processin                                                                                                    | g > Manage Accounts Payable Vouchers                                                                                                    | ٤ 0                                                      |
|----------------------------------------------------------------------------------------------------|----------------------------------------------------------------------------------------------------|----------------------------------------------------------|
| Manage Accounts Payable Vouchers                                                                                                    | New Copy 🔻 Delete Approval and Taf Likesing Color Table C                                                                                                    | Work Force transaction                                   |
| Sectimization         202099922         Fiscal Year *         2020         Period *           Vendor *         C0001         Gregori + Rasputin         USA           Hoaster into         Detaits         Address         Check         Recur         Subcontractor Info         Notes/Doc                                                                                                    | Subperiod     Subperiod     Trans     USD     Pay     Terms     NET 10     PAproved     Template     toc Entry Defaults                                                                                                    | validation occurs in the timesheet module in addition to |
| tevolce Date 02/15/2020 😭 An Diate 02/15/2020                                                                                                    | Dee<br>nount* 15,750.00 Date 02/15/2020<br>Amount                                                                                                    | the Vendor Labor subtask of Accounts Payable Vouchers.   |
| Areautor Update Update | Incont U.U. Vencher type Infin FIFTH-THIRD-OPERATING Recurring Voucher Recedulate Cost V Recedulate Description the Technology Accelerate                                                                                                    |                                                          |
| Total Tax 0.00 Remaining Balance                                                                                                    | 0.00 Eschange<br>Nea   Coy ▼ Deele   Appo                                                                                                    | rikates VescherTataln<br>all Form Cuety ♥ —              |
| Ime No         Account         Organization         Project         Proj Acct Abbrev         Cost Amount           1         539-20         G.C.HDQ         GADINN M0.110         10.000.00           2         539-20         G.C.HDQ         GADINN HQ AUD         5.750.00                                                                                                    | Percent         Tasability         Tasability | AP Voucher Detail                                        |
|                                                                                                    |                                                                                                    |                                                          |
| 4 · · · · · · · · · · · · · · · · · · ·                                                                                                    | Vendor Labor Gurrer                                                                                                    | ncy Line Customs Info                                    |
| Manage Accounts Payable Youchers > Vendor Labor                                                                                                    | Vendor Labor Correct<br>New Copy V Delet                                                                                                    | nvilas Contents into                                     |

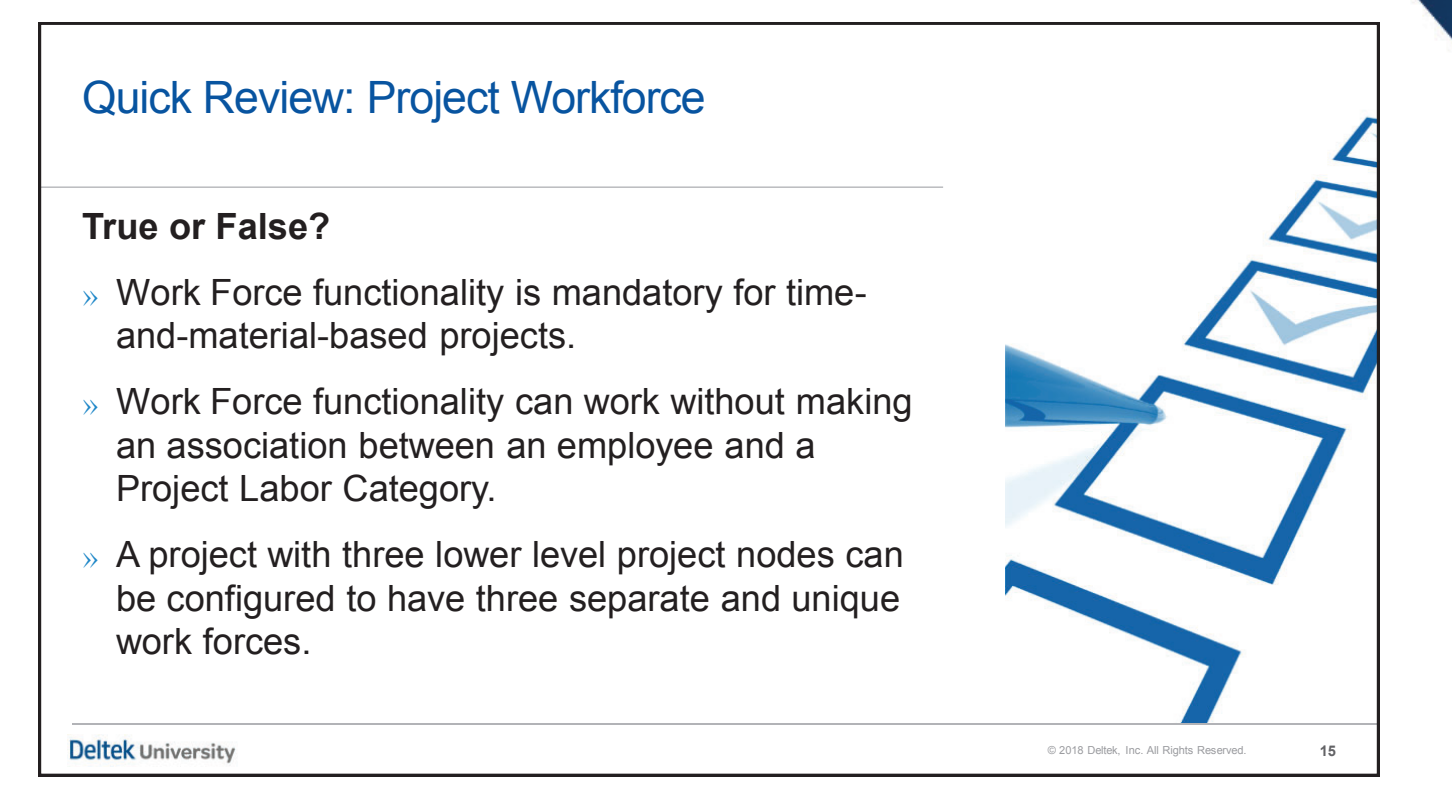

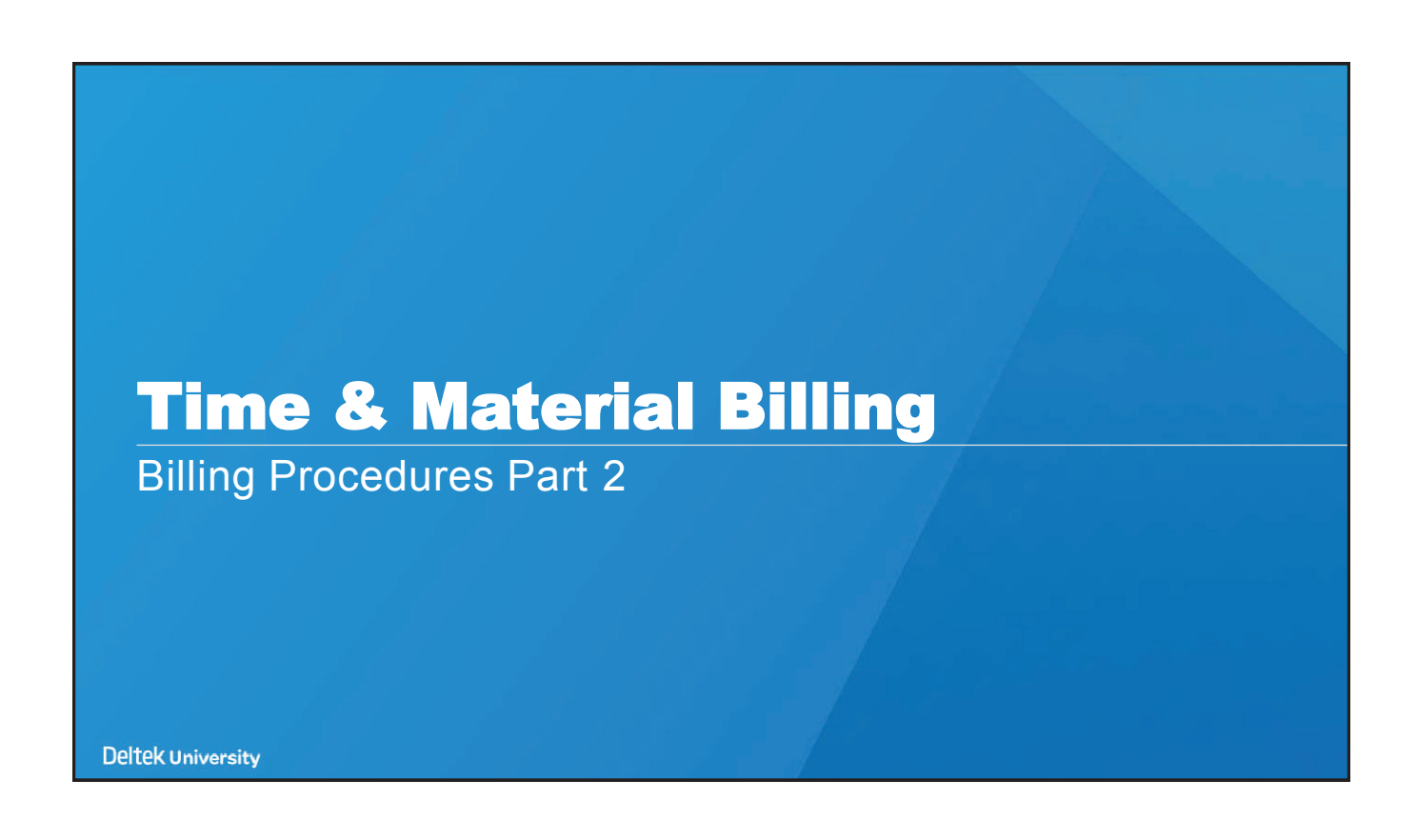

| Time & Material Billing                                                                                  |
|----------------------------------------------------------------------------------------------------|
| » Includes a diverse collection of formulas                                                              |
| » Encompasses all billing methodologies that require labor (time) to be billed<br>out on an hourly basis |
| » Billing rate may be set based on a rate schedule or correlated to an employee's hourly rate            |
| » Other costs such as travel expenses may be billed to a client or a markup percentage could be applied  |
| Deltek University © 2018 Detek, Inc. All Rights Reserved. 17                                             |

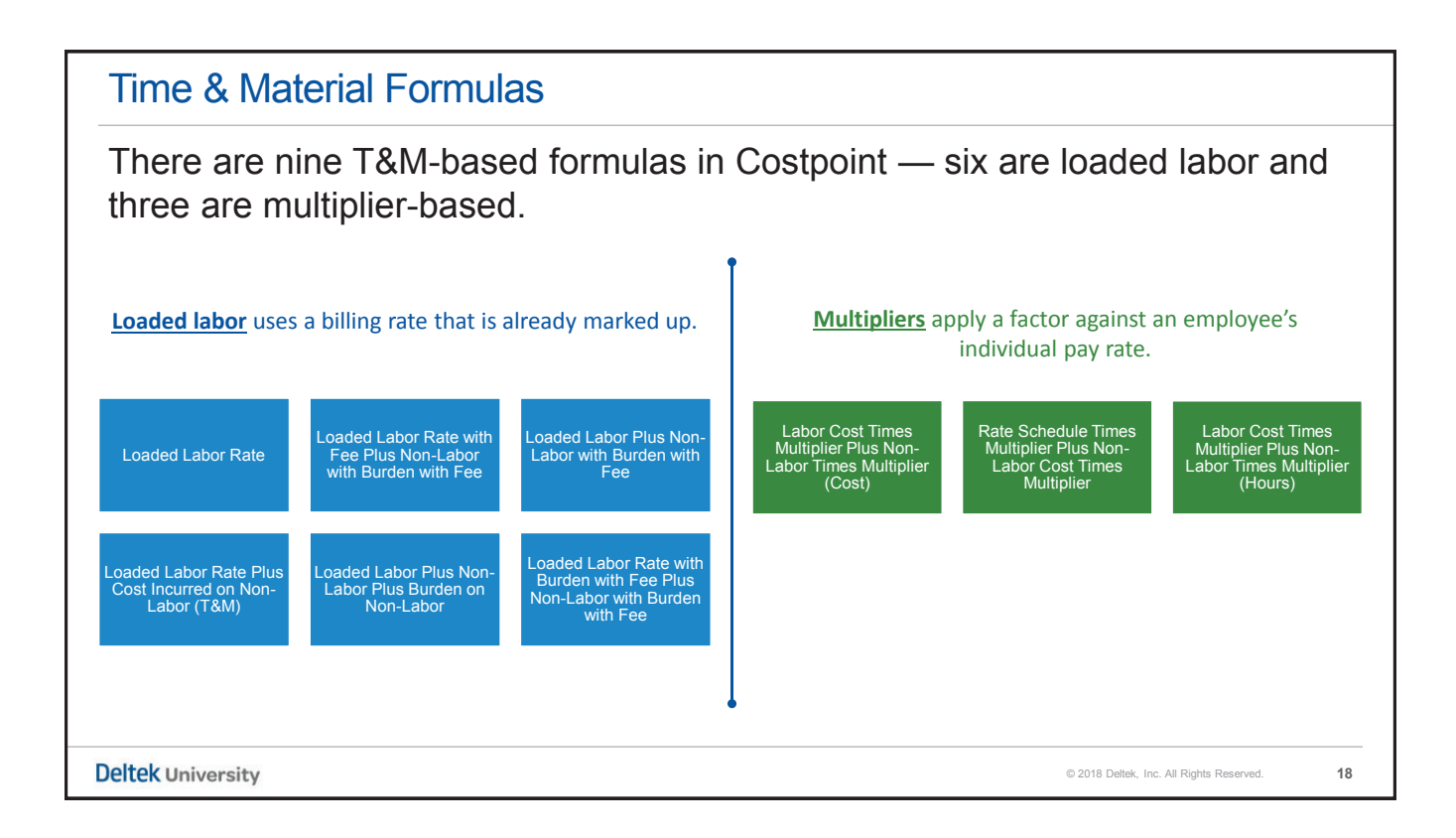

| FORMULA       Image: Window Window Wind                | aded Labor Formulas                                                     |               |             |         |                       |                      |             |
|----------------------------------------------------------------------------------------------------|-------------------------------------------------------------------------|---------------|-------------|---------|-----------------------|----------------------|-------------|
| FORMULA       Image: Bill state       Image: Formula state       Image: Bill state       Image: Formula state       Image: Bill state       Image: Bill state       Image:                                                                                                    |                                                                         |               |             |         |                       |                      |             |
| FORMULAPercentPercent <t< th=""><th></th><th></th><th>Labor (Time</th><th>•)</th><th colspan="3">Non-Labor (Materials)</th></t<>                                                                                                    |                                                                         |               | Labor (Time | •)      | Non-Labor (Materials) |                      |             |
| Loaded Labor RateImage: Second second se | FORMULA                                                                 | @Bill<br>Rate | +Fee        | +Burden | @Cost                 | +Fee                 | +Burden     |
| Loaded Labor Rate + Cost Incurred on Non-Labor (T&M)●●●●Loaded Labor + Burden on Non-Labor●●●●●Loaded Labor + Non-Labor with Burden with Fee●●●●●●Loaded Labor Rate with Fee + Non-Labor with Burden with Fee●●●●●●                                                                                                    | Loaded Labor Rate                                                       | •             |             |         |                       |                      |             |
| Loaded Labor + Burden on Non-Labor <ul> <li>A box + Non-Labor with Burden with Fee</li> <li>A box + Non-Labor with Burden with Fee</li> <li>A box + Non-Lab</li></ul>                                                                                                    | Loaded Labor Rate + Cost Incurred on Non-Labor (T&M)                    | •             |             |         | •                     |                      |             |
| Loaded Labor + Non-Labor with Burden with Fee     •     •     •     •       Loaded Labor Rate with Fee + Non-Labor with Burden with Fee     •     •     •     •                                                                                                    | Loaded Labor + Burden on Non-Labor                                      | •             |             |         | •                     |                      | •           |
| Loaded Labor Rate with Fee + Non-Labor with Burden with Fee                                                                                                    | Loaded Labor + Non-Labor with Burden with Fee                           | •             |             |         | •                     | •                    | •           |
|                                                                                                    | Loaded Labor Rate with Fee + Non-Labor with Burden with Fee             | •             | •           |         | •                     | •                    | •           |
| Loaded Labor Rate with Burden with Fee + Non-Labor with Burden with Fee • • • • •                                                                                                    | Loaded Labor Rate with Burden with Fee + Non-Labor with Burden with Fee | •             | •           | •       | •                     | •                    | •           |
|                                                                                                    | University                                                              |               |             |         | © 2018 De             | Itek, Inc. All Right | s Reserved. |

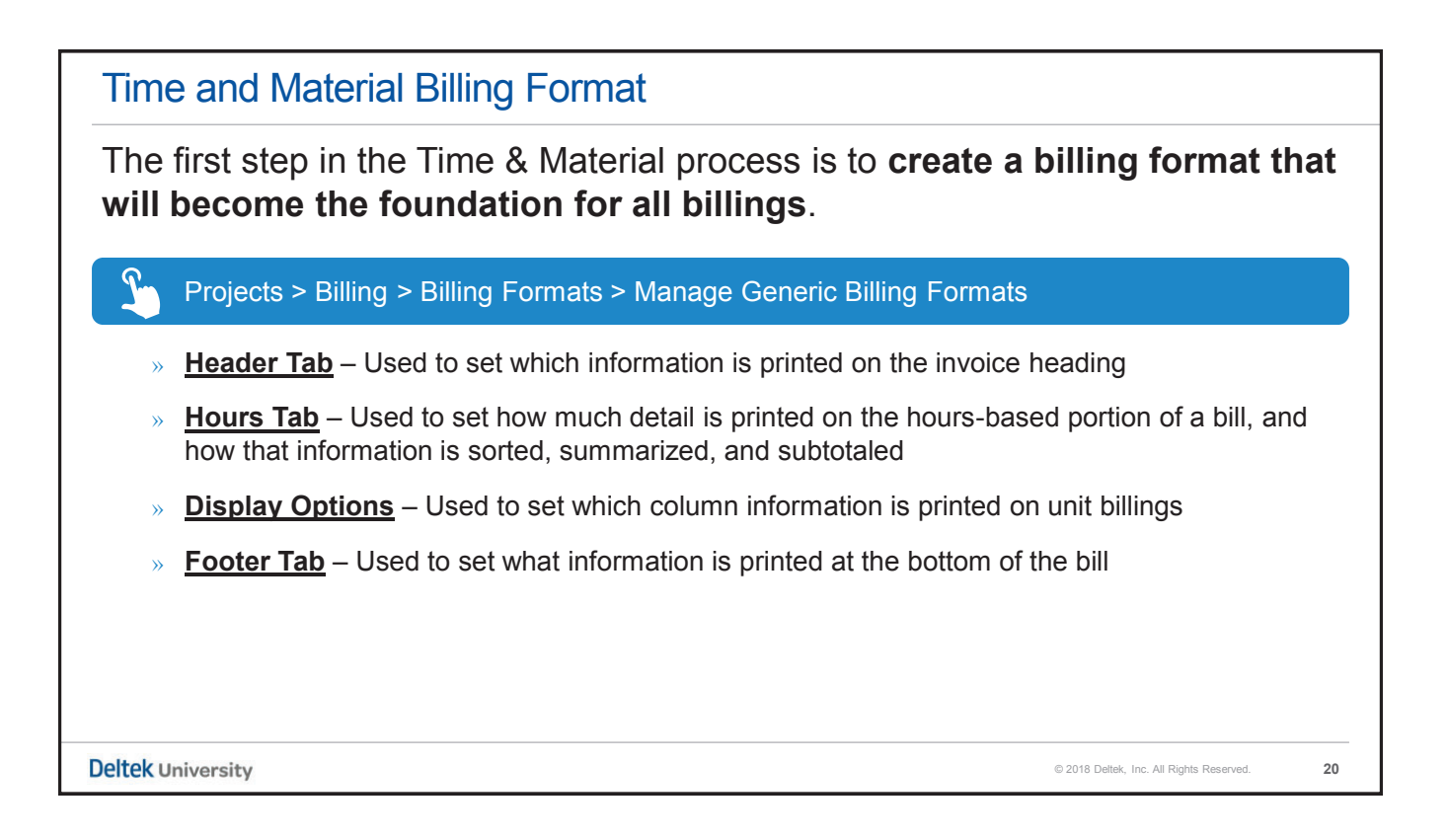

| , , ,                          | Billing Formato - M      | lanage Supportin         |                          | als                       |
|--------------------------------|--------------------------|--------------------------|--------------------------|---------------------------|
| <b>★</b> 6 Browse Applications | > Projects > Billing > E | Billing Formats > Manage | e Supporting Schedule Fo | ormats 💶 🛤 😃              |
| Identification                 |                          | New Copy                 | ▼ Delete I I of 1 New    | S 🕨 M Table Query 🔻 🗐 🦳 🗙 |
| Code * Descr                   | iption *                 |                          |                          |                           |
| Formats                        |                          |                          |                          |                           |
| - Show Non-Labor               |                          |                          |                          |                           |
| Suppress (1035 Format Only)    | Cumulative Columns       | Notes                    |                          |                           |
| - Show Units                   |                          |                          |                          |                           |
| Suppress (1035 Format Only)    | Cumulative Columns       | Notes                    |                          |                           |
| - Show Labor                   |                          |                          | Non TSM Labor Cot        |                           |
| Suppress (1035 Format Only)    | Cumulative Columns       | Hours Only               |                          | PIC                       |
| Employee/Vendor Information    |                          |                          | 0000                     |                           |
| Timesheet Date                 |                          |                          |                          |                           |
|                                |                          |                          |                          |                           |

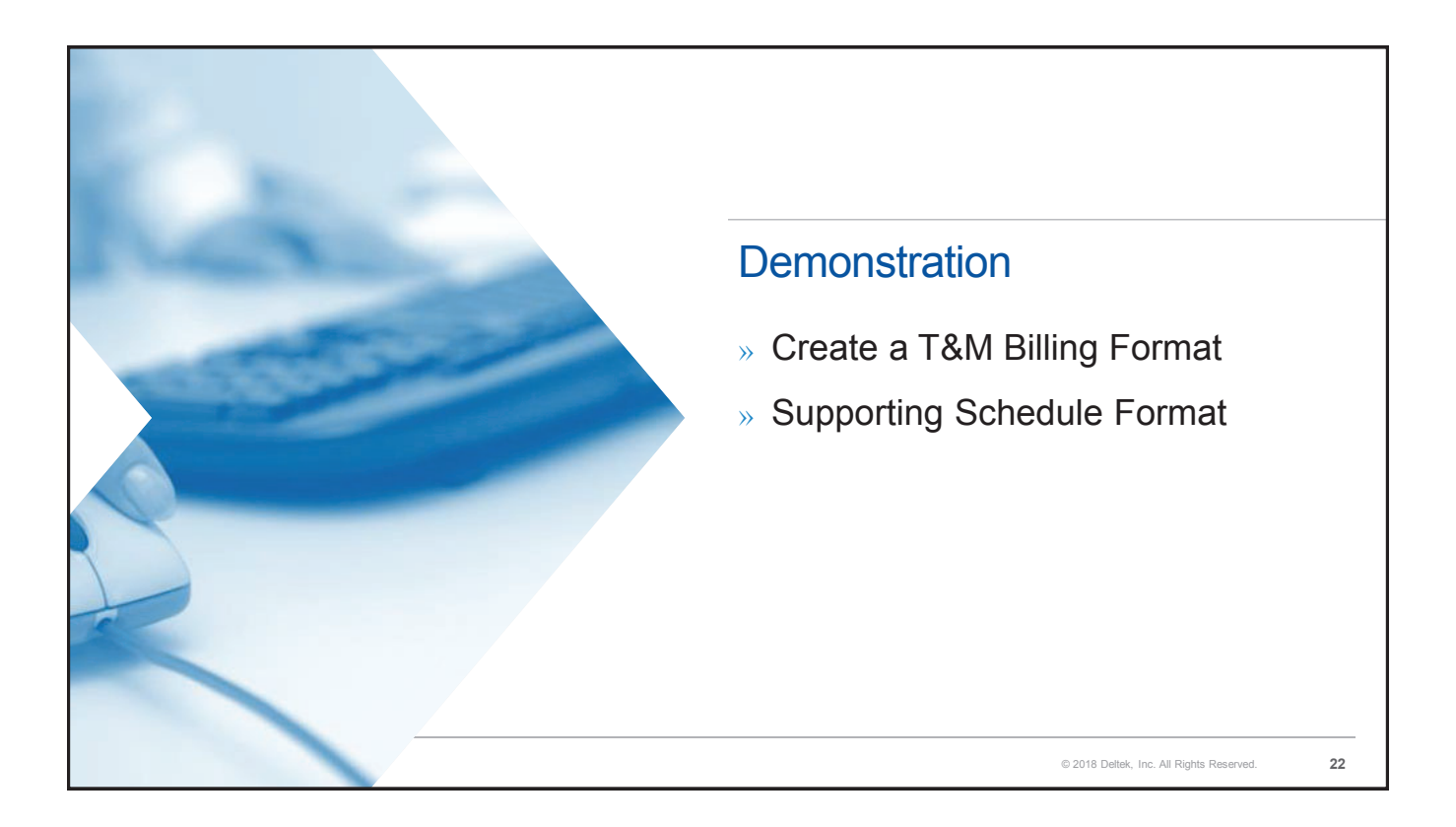

### **Project Labor Categories**

- » The PLC is the foundational structural element for the proper functioning of the Time & Material billing.
- » It defines the type of work being performed, and it is specifically correlated to the contract.
- » It is always associated with a billing rate when the billing formula is either loaded labor or rate schedule.

© 2018 Deltek, Inc. All Rights Reserved.

23

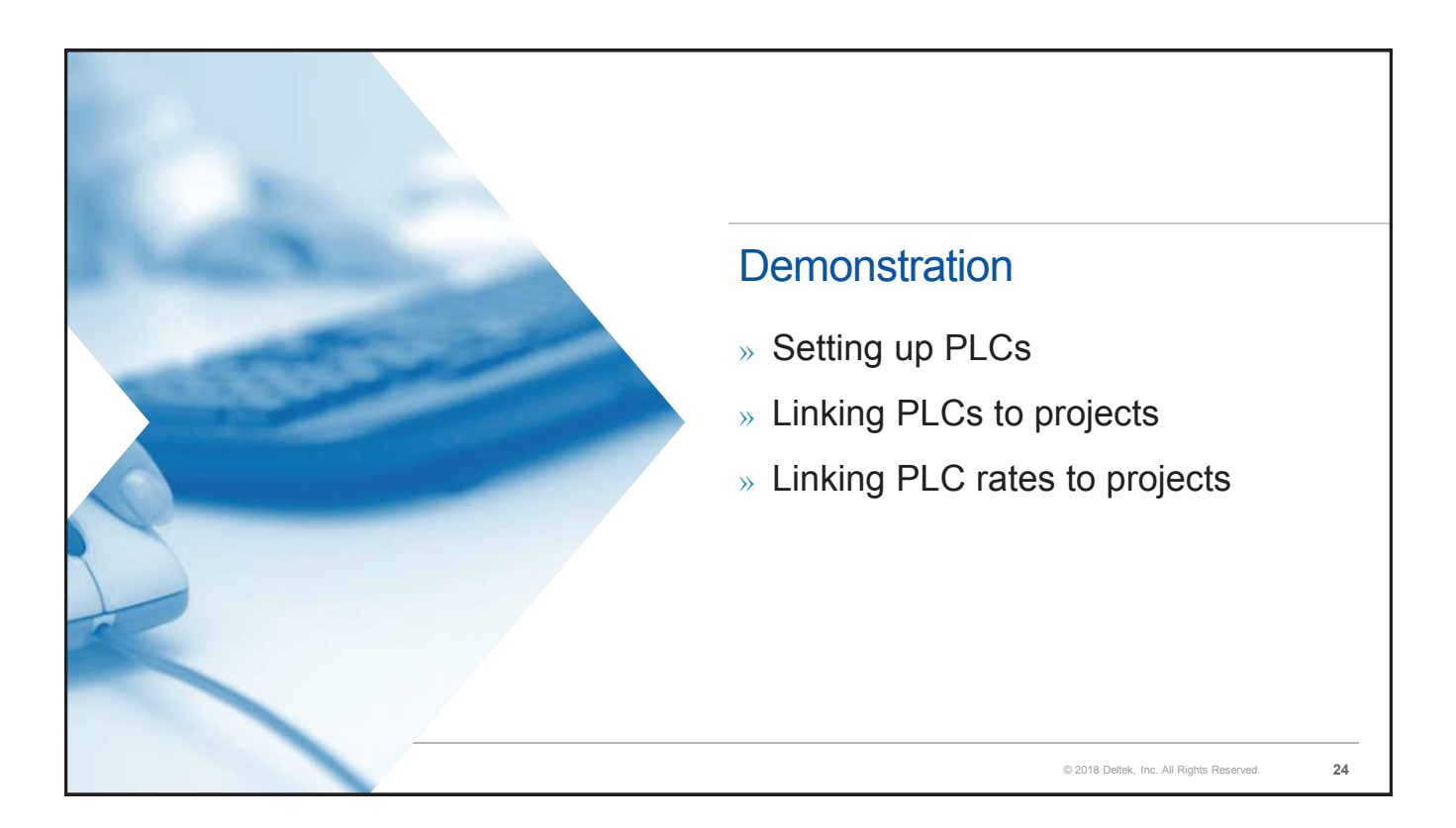

### Rate Type Matrix

- » There are five possible rate type codes that can be used on the PLC rate screen.
- » The default is always **B** for the designation of an actual billing rate.

|        |        | Emplo       | oyee's Pay F | Rate    |            |         | Bill F  | Rate     | Pay Rate/Bill Rate                       |
|--------|--------|-------------|--------------|---------|------------|---------|---------|----------|------------------------------------------|
|        | Code   |             | Year 1       | Year 2  | Multiplier | Ceiling | Year 1  | Year 2   | Correlation                              |
|        | Α      | Actual      | \$40.00      | \$50.00 | 2x         | N/A     | \$80.00 | \$100.00 | Directly                                 |
|        | В      | Billing     | \$40.00      | \$50.00 | N/A        | N/A     | \$79.95 | \$79.95  | None                                     |
|        | С      | Ceiling     | \$40.00      | \$50.00 | 2x         | \$95.00 | \$80.00 | \$95.00  | Directly But Capped                      |
|        | S      | Standard    | \$40.00      | \$50.00 | N/A        | N/A     | \$40.00 | \$50.00  | No Dilution                              |
|        | Т      | Transaction | \$40.00      | \$50.00 | N/A        | N/A     | €160.00 | €160.00  | Indirect                                 |
|        |        |             |              |         |            |         |         |          |                                          |
|        |        |             |              |         |            |         |         |          |                                          |
|        |        |             |              |         |            |         |         |          |                                          |
|        |        |             |              |         |            |         |         |          |                                          |
| ltek u | Iniver | sity        |              |         |            |         |         |          | © 2018 Deltek, Inc. All Rights Reserved. |

| Billing Formula Applicability                                                  |                                                                                                    |                                  |  |  |  |  |  |  |  |  |
|--------------------------------------------------------------------------------|----------------------------------------------------------------------------------------------------|----------------------------------|--|--|--|--|--|--|--|--|
| » Codes <b>A</b> , <b>C</b> , and <b>S</b> all dea computation of the billing  | » Codes <b>A</b> , <b>C</b> , and <b>S</b> all deal directly with how an employee's actual hourly rate are used in the computation of the billing rate.                                                              |                                  |  |  |  |  |  |  |  |  |
| » S is a variation of A in tha<br>40 hours in a standard wo<br>effective rate. | S is a variation of A in that the codes are only different when a salaried employee works more than<br>40 hours in a standard work week. S will apply the standard rate as opposed to the diluted<br>effective rate. |                                  |  |  |  |  |  |  |  |  |
| » C applies a multiplier facto                                                 | or just like <b>A</b> and <b>S</b> , but it caps out the multiplication to a                                                                                                    | a ceiling rate.                  |  |  |  |  |  |  |  |  |
|                                                                                |                                                                                                    |                                  |  |  |  |  |  |  |  |  |
| Code                                                                           | Formula                                                                                                    |                                  |  |  |  |  |  |  |  |  |
| В                                                                              | Loaded Labor                                                                                                    |                                  |  |  |  |  |  |  |  |  |
| A, C, S                                                                        | Rate Schedule – Multiplier                                                                                                    |                                  |  |  |  |  |  |  |  |  |
| т                                                                              | All Formulas. Applies to Multicurrency Billings.                                                                                                    |                                  |  |  |  |  |  |  |  |  |
|                                                                                |                                                                                                    | -                                |  |  |  |  |  |  |  |  |
| Deltek University                                                              | © 2018 Delte                                                                                                    | ek, Inc. All Rights Reserved. 26 |  |  |  |  |  |  |  |  |

|   | ★ 🔽 Browse Applications > Projects > Billing > Billing Master > Manage Project Billing                                                                                                    | Information 👤 🎰 🔱                                                      |        |
|---|----------------------------------------------------------------------------------------------------|------------------------------------------------------------------------|--------|
|   | View Copy V Delete 🖌 🗸                                                                                                    | 1 of 1 Existing 💲 🕨 Table Query 🔻 🗌 🧮 🗙                                |        |
| Δ | Project AADAM.2 AADAM Delivery Order II                                                                                                    |                                                                        |        |
|   | Setup Information 1443 Info Other Info Global Withholding Billing Currency Contract Values                                                                                                    |                                                                        |        |
|   | Billing Formula         Retainage           Labor Cost Times Multiplier Plus Non-Labor Times Multiplier (Cost)         Basis for Calculation           Labor Multiplier         5.0000         Final Billing Completed           Non-Labor Multiplier         1.0000         Percentage                                                                                                    | [Total Bill Amt •<br>[Each •<br>0.00%]                                 |        |
|   | Include Labor Multiplier in Billing Rate<br>Maximum Amount                                                                                                    | Functional Currency Billing Currency 0.00                              |        |
|   |                                                                                                    |                                                                        |        |
|   | ★     ⑦     Browse Applications > Projects > Billing > Billing Master > Manage Project Billing       ✓ Identification     New     Copy     Delete     Identification                                                                                                    | g Information                                                          |        |
| B | Browse Applications > Projects > Billing > Billing Master > Manage Project Billing     Identification     New Copy      Delete H     Project AADAM 2     AADAM Delivery Order II                                                                                                    | g Information                                                          | 0<br>× |
| B | Browse Applications > Projects > Billing > Billing Master > Manage Project Billing     Identification     New Copy      Delete Id     Project IAADAM.2     AADAM Delivery Order II      Proj Bill Info     Setup Information     1443 Info     Other Info     Global Withholding Billing Currency Contract Values                                                                                                    | a Information                                                          | 0<br>× |
| B | Copy      Copy      Delete      ADDAM 2     AADAM 2     AADAM 2     AADAM Delivery Order II      Project IAADAM 1443 Info     Other Info     Global Withholding Billing Currency Contract Values     Billing Formula     Retainage                                                                                                    | g Information                                                          | ©<br>× |
| B | Copy      Project Billing      Billing      Billing Master > Manage Project Billing     Identification     New Copy      Delete Id     Project      AADAM 2     AADAM Delivery Order II      Proj Bill Info     Setup Information     1443 Info     Other Info     Global Withholding     Billing Currency Contract Values     Billing Formula     Labor Cost times Multiplier plus Non-labor times Multiplier (Hours)     Basis for Calculatio | n Total Bill Amt                                                       | ©<br>× |
| B | Copy      Project Billing      Billing Master > Manage Project Billing     Identification     New Copy      Delete Id     Project AADAM 2     AADAM Delivery Order II     Proj Billing Formula     Labor Cost times Multiplier plus Non-labor times Multiplier (Hours)     Basis for Calculatio     Labor Multiplier     1.0000     Final Billing Completed     Withhold on                                                                     | n Total Bill Amt                                                       | U<br>X |
| B | Correct Billing > Browse Applications > Project S Billing > Billing Master > Manage Project Billing     Identification     New Copy      Delete Id     Project AADAM 2     AADAM Delivery Order II      Proj Billing Formula     Eabor Cost times Multiplier plus Non-labor times Multiplier (Hours)     Basis for Calculatio     Labor Multiplier     1.0000     Final Billing Completed     Withhold On     Percentage     Information        | n Total Bill Amt V<br>Each V<br>Elucificanal Currency Billion Currence |        |

## <section-header> Rate Sequence Table Rules Set up of this table is mandatory for any project with a loaded labor or rate sequence formula. Always define the setup at the lowest transaction level of every project node. Use this table to point to the rate table where the billing rates were defined. Point to the appropriate level of the source project where the rates are stored.

| D                      | -is stars. Due                    |                 | DestantM                                       |                         |                                       | Decident Lines                                                    |                                                   | Def Dete                         | O a manufa ta ala                                |
|------------------------|-----------------------------------|-----------------|------------------------------------------------|-------------------------|---------------------------------------|-------------------------------------------------------------------|---------------------------------------------------|----------------------------------|--------------------------------------------------|
| Pro                    | ojects > Pro                      | ject Setup      | Project IVI                                    | aster > M               | anage                                 | e Project Usei                                                    | r fiow >                                          | Der Rate                         | Seq subtask                                      |
| *                      | 7 Browse A                        | oplications >   | Projects > Project                             | Setup > Pro             | ject Maste                            | er > Manage Projec                                                | ct User Flow                                      |                                  | <b>上</b> 舶 ()                                    |
| Man                    | age Project User                  | Flow            |                                                |                         |                                       |                                                                   | New Copy                                          | Delete Form                      |                                                  |
| Loa                    | ad Defaults                       |                 |                                                |                         |                                       |                                                                   |                                                   |                                  |                                                  |
| ~                      | Project *                         | 6               | Project Name *                                 | Project<br>Abbreviation | Level                                 | Project<br>Classification                                         | Project Class<br>Allow Edit                       | Project<br>Type                  | Project Type<br>Allow Edit                       |
| Ţ,                     | AADAM.1.02                        | T&M             | CLIN II                                        |                         | 3 DIR                                 | ECT Project                                                       |                                                   | G-DEFENSE                        | Time                                             |
|                        |                                   |                 |                                                | <b>4</b>                |                                       |                                                                   |                                                   |                                  | •                                                |
| Co                     | Modifications<br>st Fee Ovrd Burd | Rev Info Pro    | oj Bill Info Def Rate S<br>Ovrd Gov't Contract | Deliverables            | <u>Total Ceil</u><br><u>User-Defi</u> | <u>Dir Cost Ceil</u> <u>Burd C</u><br>ned Info <u>Proj Levels</u> | <u>Cost Ceil</u> <u>Dir</u><br><u>Org History</u> | Hrs Ceil Empl F<br>Notes Proj Lo | Hrs Ceil Vend Hrs Ceil<br>ocation Acct/Org Links |
| lder                   | ntification > Def Ra              | ite Seq         |                                                |                         |                                       | Ne                                                                | ew Copy 🔻                                         | Delete Form Quer                 | y ▼   🗊   ¯   □   ×                              |
| ~                      | Sequence *                        | Rate<br>Table * | Rate                                           | Table Description       | n                                     | Source Pr                                                         | roject                                            |                                  |                                                  |
|                        | 1                                 | PEC             | Project/Employee                               | PLC Rates               |                                       | AADAM.1.02                                                        |                                                   |                                  |                                                  |
|                        | 2                                 | PVC             | Project/Vendor PL                              | C Rates                 |                                       | AADAM.1.02                                                        |                                                   |                                  |                                                  |
| 3 PC Project PLC Rates |                                   | PC              | Project PLC Rates                              |                         |                                       | AADAM                                                             |                                                   |                                  |                                                  |
|                        |                                   | -               | Designat Linkson Onto                          | agorios                 |                                       |                                                                   |                                                   |                                  |                                                  |

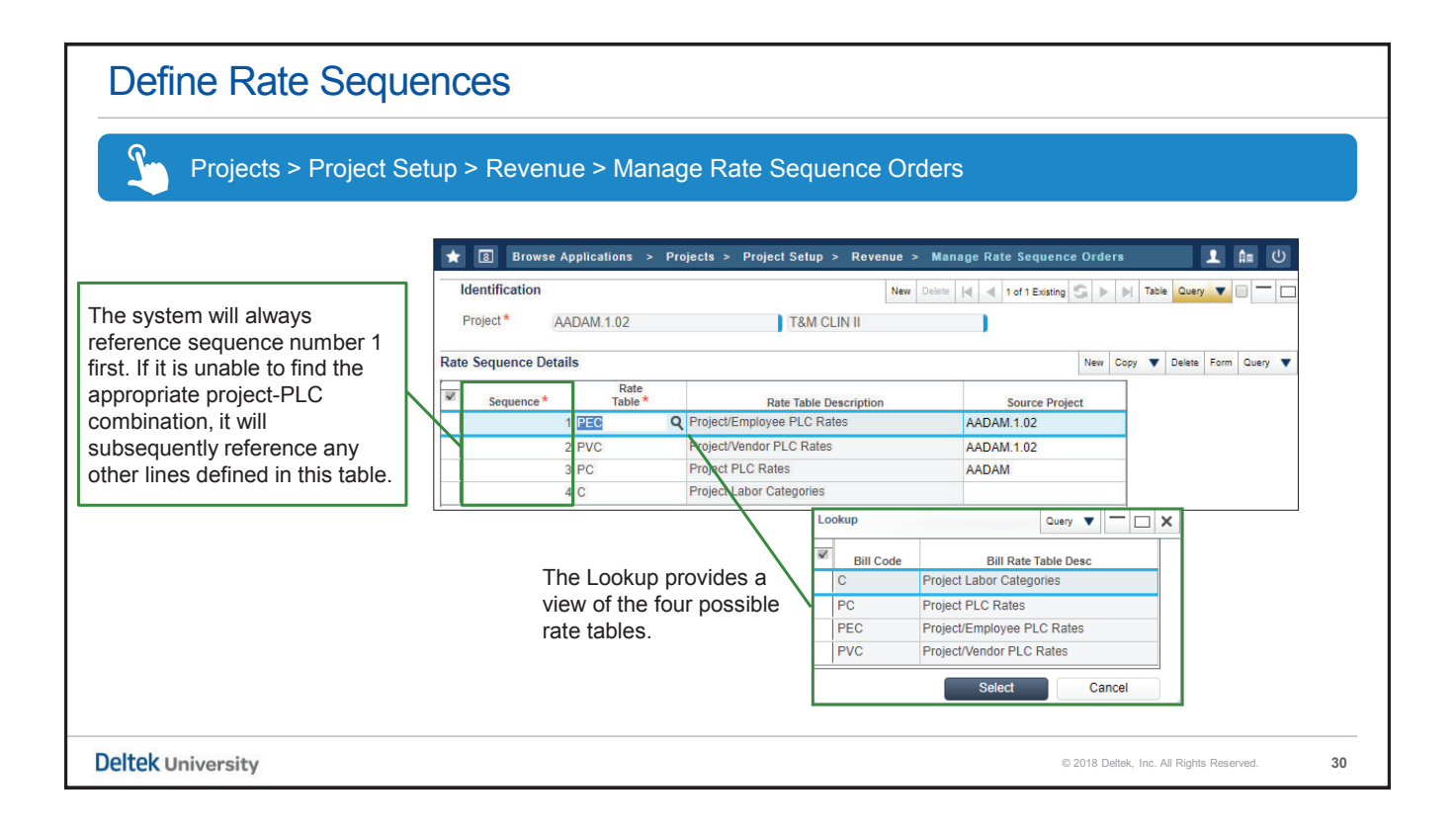

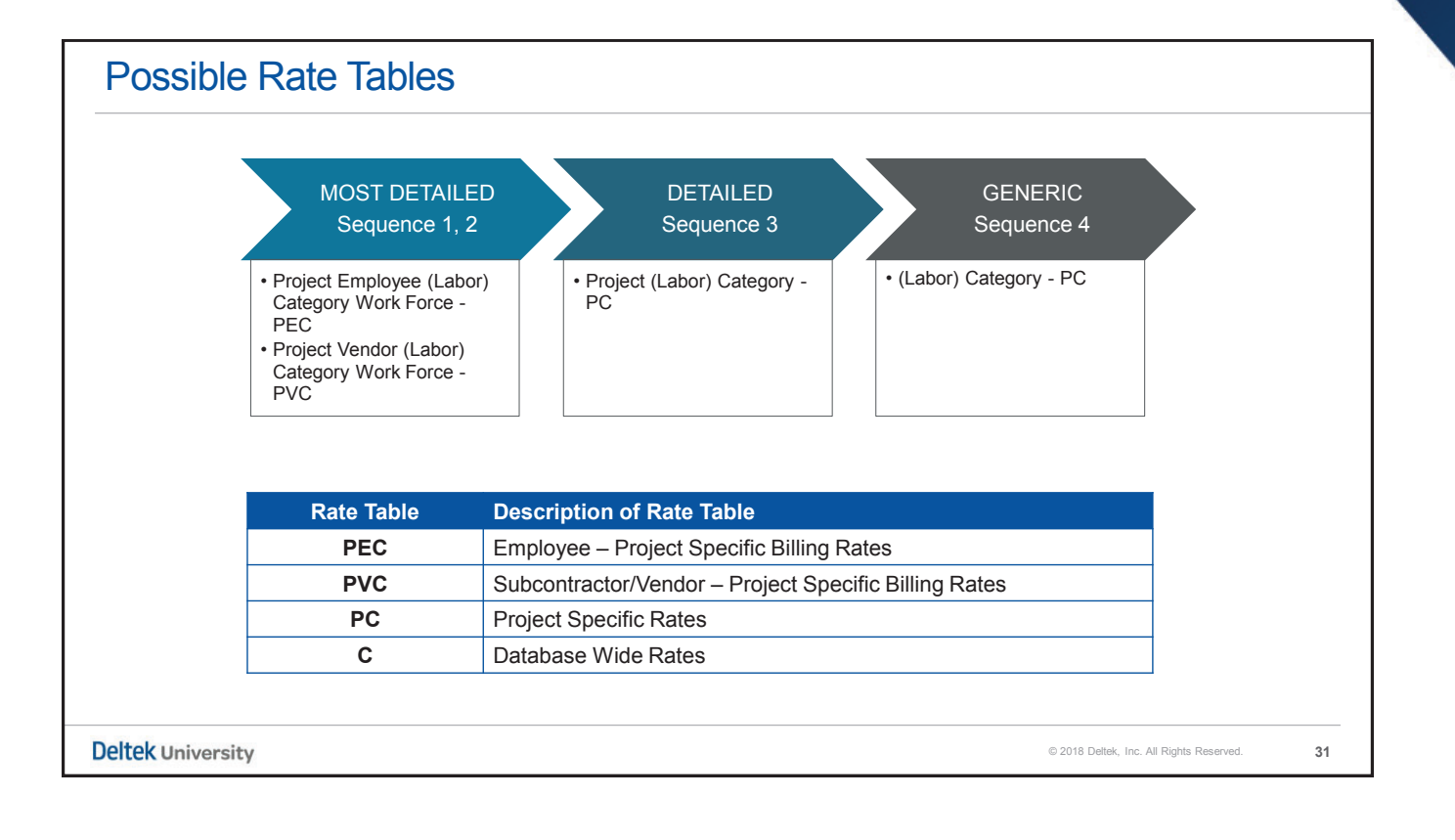

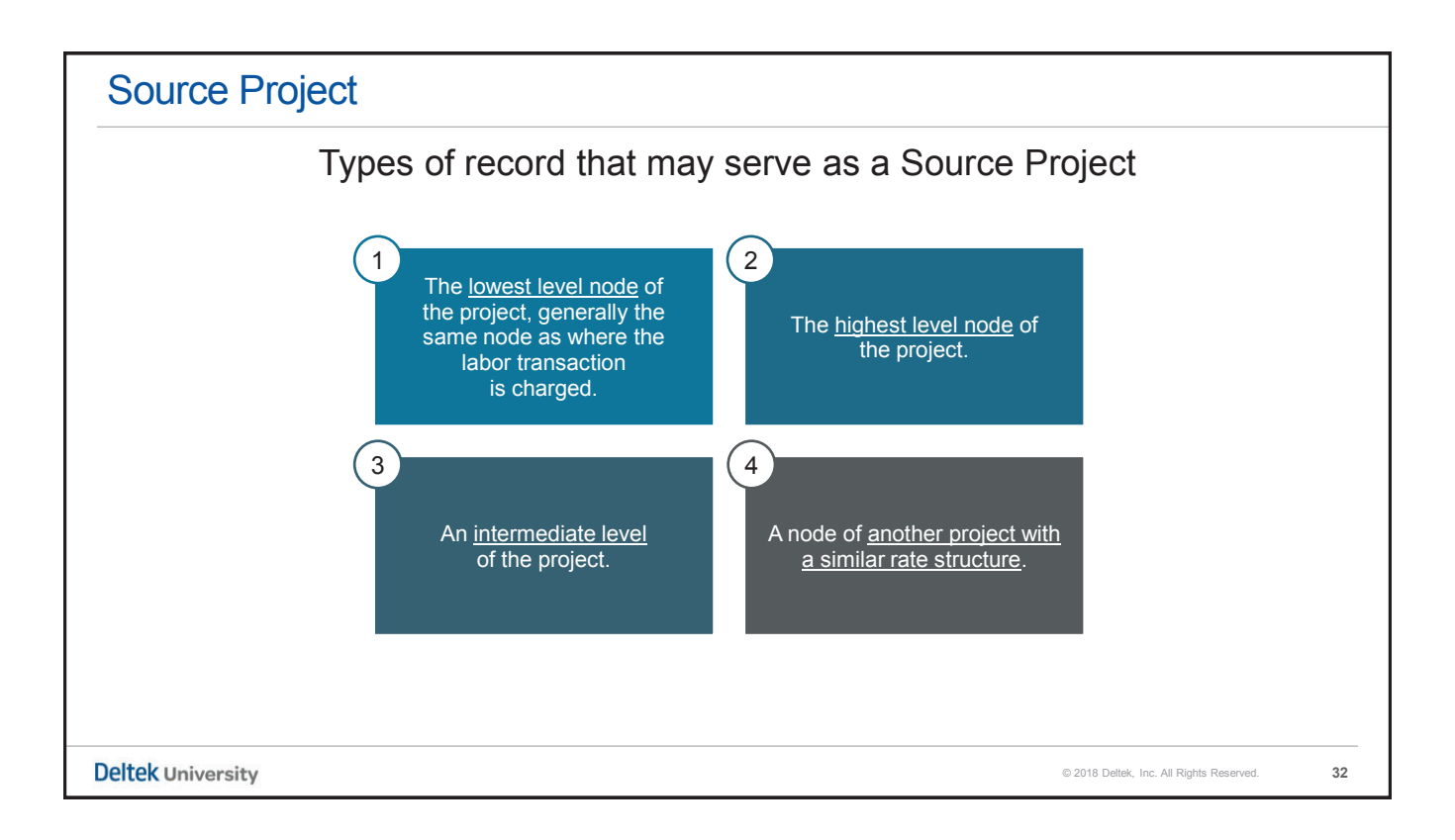

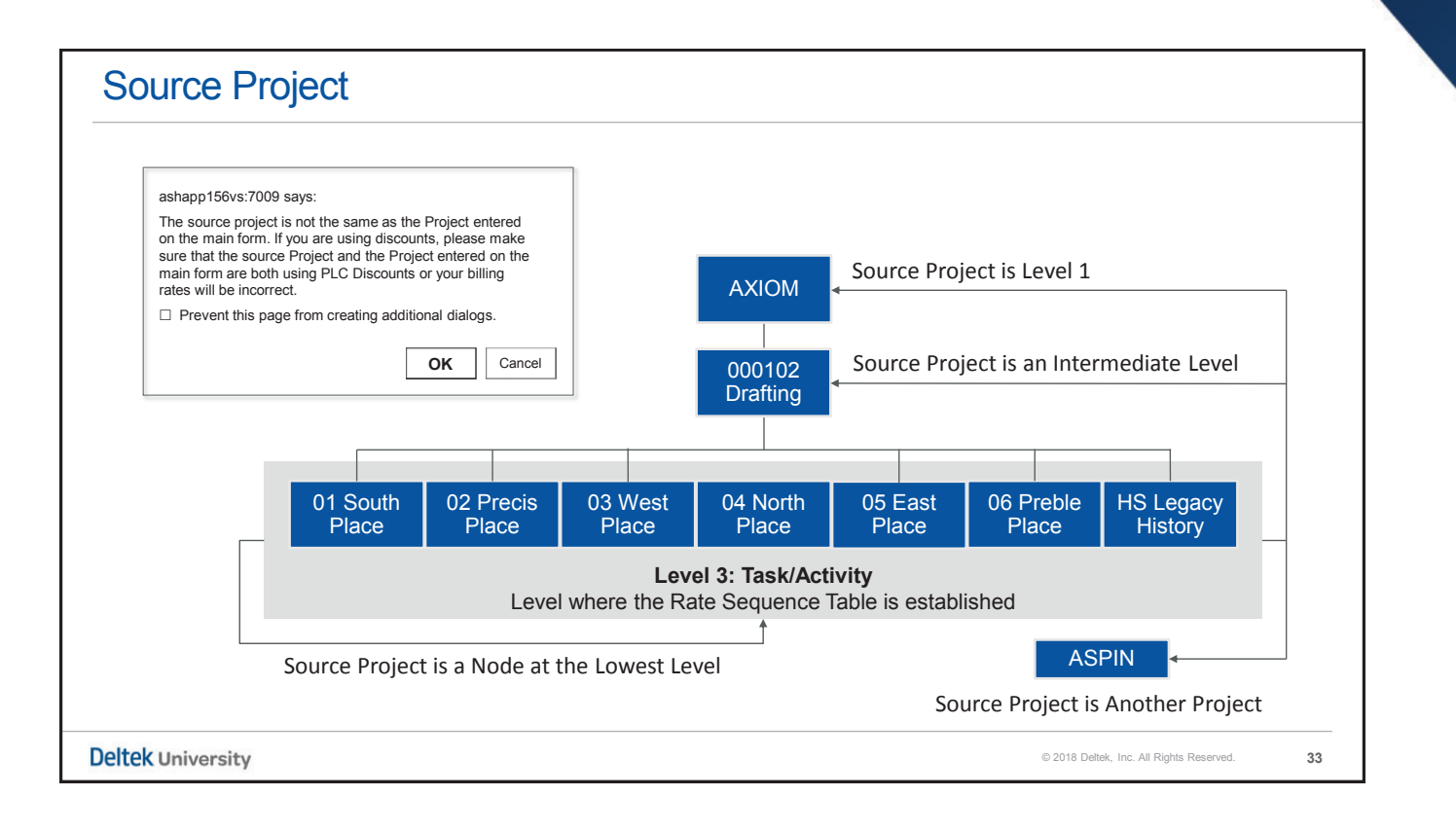

|      | ce Proje       | ect                                                      |                                                                                                    |                                                     |              |             |           |
|------|----------------|----------------------------------------------------------|----------------------------------------------------------------------------------------------------|-----------------------------------------------------|--------------|-------------|-----------|
| 2    | Projects > F   | Project Setup                                            | > Revenue > Manage Rate S                                                                                                    | equence Orders                                      |              |             |           |
|      |                |                                                          |                                                                                                    |                                                     |              |             |           |
|      |                | Th                                                       | e source project is mandatory<br>the exception of the global ra                                                                                                    | for all rate tables v<br>ate table – Code C         | with         |             |           |
| *    | B Browse A     | pplications > P                                          | rojects > Project Setup > Revenue >                                                                                                    | Manage Rate Sequence                                | Orders       |             | 1 🏦 🕛     |
| Id   | entification   |                                                          | New                                                                                                    | Deletion Ind I of 1 Existing                        | C D DI Table | Query V     |           |
| P    | roject*        | DAM 1.02                                                 | TRM CLIN II                                                                                                    |                                                     |              |             |           |
| 5.3  |                | ND/NIVI. 1.02                                            | TRAM CEINT                                                                                                    |                                                     |              |             |           |
|      |                |                                                          |                                                                                                    |                                                     |              |             |           |
| Rate | Sequence Detai | ls                                                       |                                                                                                    |                                                     | New Copy 🔻   | Delete Form | Query 🔻 💳 |
| Rate | Sequence Detai | Rate<br>Table *                                          | Rate Table Description                                                                                                    | Source Project                                      | New Copy 🔻   | Delete Form | Query 🔻 🗕 |
| Rate | Sequence Detai | Is<br>Rate<br>Table *                                    | Rate Table Description                                                                                                    | Source Project<br>AADAM.1.02                        | New Copy V   | Delete Form | Query V   |
| Rate | Sequence Detai | Is<br>Rate<br>Table *<br>1 PEC (2<br>2 PVC               | Rate Table Description Project/Employee PLC Rates Project/Vendor PLC Rates                                                                                                    | Source Project<br>AADAM.1.02<br>AADAM.1.02          | New Copy V   | Delete Form | Query V   |
| Rate | Sequence Detai | Is<br>Rate<br>Table *<br>1 PEC (<br>2 PVC<br>3 PC        | Rate Table Description       Project/Employee PLC Rates       Project/Vendor PLC Rates       Project PLC Rates                                                                              | Source Project<br>AADAM.1.02<br>AADAM.1.02<br>AADAM | t            | Delete Form | Query 🔻 🦳 |
| Rate | Sequence Detai | Is<br>Rate<br>Table *<br>1 PEC (<br>2 PVC<br>3 PC<br>4 C | Rate Table Description       Project/Employee PLC Rates       Project/Vendor PLC Rates       Project PLC Rates       Project LC Rates       Project LC Rates       Project Labor Categories | Source Project<br>AADAM.1.02<br>AADAM.1.02<br>AADAM | New Copy V   | Delete Form | Query 🗨 🥌 |
| Rate | Sequence Detai | Is<br>Rate<br>Table *<br>1 PEC (<br>2 PVC<br>3 PC<br>4 C | Rate Table Description         Project/Employee PLC Rates         Project/Vendor PLC Rates         Project PLC Rates         Project Labor Categories                                       | Source Project<br>AADAM.1.02<br>AADAM.1.02<br>AADAM | New Copy V   | Delete Form | Query V   |

### Source Project

» Options for the designation of a Source Project:
» No Designated 'Source Project': For global rates, a source is NOT required since the billing rates apply to all projects.
» Level 1 of the Project: Defining the rates at level 1 is based on the assumption that the rates apply to all lower level nodes of the project.
» An intermediate or lower level of the project: Defining the rates at some lower level assumes that billing rates may vary based on the structural elements such as CLIN or delivery order.
» A Dummy Project: This methodology works well for a family of projects using the same billing rate methodology such as a common GSA Schedule or in an environment based on using multipliers and rate code A.

| ★ 🛽 Browse Applications > Projects > Billing > Billing Master > Manage Proj                                                                                                    | ect Billing Information                                                                                                    |
|----------------------------------------------------------------------------------------------------|----------------------------------------------------------------------------------------------------|
| Identification     Project D1787.07     Trinagulation Matrix VII     Proj Bill Info     Setup Information 1443 Info Other Info Global Withholding Billing Currency Contr                                                                                                    | New Copy V Delete H I of 1 Existing S I F H Table Query V I X                                                                                                    |
| Billing Formula     Labor Cost Times Multiplier Plus Non-Labor Times Multiplier (Cost)     Labor Multiplier     1.0000     Final Billing Completed     Non-Labor Multiplier     1.0000     Include Labor Multiplier in Billing Rate                                                                                                    | Retainage Basis for Calculation Vithhold On Percentage D.00% Functional Currency Maximum Amount 0.00 0.00                                                                                                    |
| Format     Generic Billing Format     Government 1035 Format Information     Print Cost Plus or Fixed Price Format     Print Cost Plus or Fixed Price Format     Roll Up Accounts to Level     Supporting Schedule Format     Controls     Allow Transactions to be Partial     Allow User to Edit Bills     Bill Cost Incurred on Cash Basi     Allow User to Adjust Transactio     Customer Terms     NE | Govt 1035 Billing Format  Control Control Cont |

| nplo    | yee Pricir                                                                                                    | ng Matrix        |            |             |                     |                                          |
|---------|----------------------------------------------------------------------------------------------------|------------------|------------|-------------|---------------------|------------------------------------------|
|         | ID                                                                                                    | Name             | PLC        | Hourly Rate | Billing @ 2X        | Ceiling                                  |
|         | 00006                                                                                                    | Sinclair         | ARC-JR     | \$ 45.00    | \$ 90.00            | Not Applicable                           |
|         | 00002                                                                                                    | Checyzinski      | ARC-DR     | \$ 57.50    | \$115.00            | Not Applicable                           |
|         | 00003                                                                                                    | Szieskoski       | ARC-SR     | \$ 75.00    | \$150.00            | Not Applicable                           |
|         | 00005                                                                                                    | Preswick         | ARC-MG     | \$110.00    | <del>\$220.00</del> | \$200.00                                 |
|         | <ul> <li>Acts to counteract the dilution of the hourly rate in instances where the employee's effective hourly rate is lower</li> <li>This traditionally occurs for salaried employees who record all hours worked although they are only compensated for their standard work week hours.</li> </ul> |                  |            |             |                     |                                          |
|         | (T) Transactio                                                                                                    | on Code          |            |             |                     |                                          |
|         | Refers to                                                                                                    | the transactiona | l currency |             |                     |                                          |
| k Unive | rsity                                                                                                    |                  |            |             |                     | © 2018 Deltek, Inc. All Rights Reserved. |

|                                                    |                          |            |                  | Identif             | ication > Def Rate                                                                                              | e Seq           |                             |                          |  |
|----------------------------------------------------|--------------------------|------------|------------------|---------------------|----------------------------------------------------------------------------------------------------|-----------------|-----------------------------|--------------------------|--|
| Billing Number: AADAML-<br>Invoice Number: 0000000 | 3                        |            |                  | ~                   | Sequence*                                                                                                    | Rate<br>Table * | Rate Table Description      | Source Project           |  |
| Bill To:                                           |                          |            | Denit To:        |                     | 1 P                                                                                                    | C PIO           | Ject PLC Rates              | AADAM                    |  |
| United Assospace Defense .                         | Agencir                  |            | Remito 10.       | ral Bank Of Scotla  | and                                                                                                    |                 |                             |                          |  |
| 1000 Boulevard of the New                          | nhs                      |            | Ato              | tn: Lork Box Pror   | ssing Fentre                                                                                                    |                 | The Pate Sec                | nuence must h            |  |
| Attn: Accounts Receivable                          | Party                    |            | Su               | ite 32000           | contraction of the second second second second second second second second second second second second second s |                 |                             | fuence musi b            |  |
| Suite 12-000                                       |                          |            | 12               | 000 Lagimodiere Pr  | romenade                                                                                                    |                 | octablished a               | t the charging           |  |
| Portage Au Prairie, MN 61                          | 789-0012                 | Halifax, N |                  |                     |                                                                                                    |                 | established at the charging |                          |  |
|                                                    |                          |            | CAL              | N                   |                                                                                                    |                 | loval of the pr             | aiaat in ardar           |  |
|                                                    |                          |            |                  |                     |                                                                                                    |                 | lever or the pr             | oject in order           |  |
|                                                    |                          |            |                  | Cont                | ract Value                                                                                                    | Funded Value    | fan tha Laad                | Lahan Dataa              |  |
| Customer number:                                   | USAN<br>TED 00502 001    |            |                  | LOSE:               | 1,000,000.00                                                                                                    | 500,000.00      | tor the Load                | Labor Rates              |  |
| Subcontractor Number:                              | Advanced Aerospace       |            |                  | Total:              | 1.000.000                                                                                                    | 500.000 00      |                             | a se a sele a se sel a s |  |
| Fustomer PO Number:                                | Defense Air Matrix       |            |                  |                     |                                                                                                    | ,               | process to pr               | operiy price ou          |  |
| Project Number:                                    | AADAM.1                  |            | Cumulative Amour | t Billed:           | 216,166.35                                                                                                    |                 |                             |                          |  |
| Project Name:                                      | AADAM Delivery Order 1   |            |                  |                     |                                                                                                    |                 | the labor.                  |                          |  |
| Project Period of Perf .:                          | 01/02/2014 to 12/31/2022 |            |                  |                     |                                                                                                    |                 |                             |                          |  |
| Project Manager:                                   | Szieskoski, Christian A  |            |                  |                     |                                                                                                    |                 |                             |                          |  |
| Terms:                                             | NET 10                   |            | Billing Peri     | iod From: 03/01/203 | 15 Billing Curr                                                                                                 | ency: USD       |                             |                          |  |
| Due Date:                                          | 04/10/2015               |            |                  | To: 03/31/20        | 15                                                                                                    |                 |                             |                          |  |
|                                                    |                          | Current    |                  | Current             | Cumulative                                                                                                    | Cumulative      |                             |                          |  |
|                                                    |                          | Hours      | Rate             | Amount              | Hours                                                                                                    | Amount          |                             |                          |  |
|                                                    |                          |            |                  |                     |                                                                                                    |                 |                             |                          |  |
| P-ASP AADAM AstroPhysicist                         |                          |            | 250 0000         |                     | 150.00                                                                                                    | F* F00 00       |                             |                          |  |
| Fendercon, SXel 3                                  |                          | 0.00       | 350.0000         | 0.00                | 120.00                                                                                                    | 32,500.00       |                             |                          |  |
| P-LEN AADAM Logistics Engine                       | er                       |            |                  |                     |                                                                                                    |                 |                             |                          |  |
| Borrmyk, Vladimir B                                |                          | 0.00       | 175.0000         | 0.00                | 110.00                                                                                                    | 19,250.00       |                             |                          |  |
| Checzyinski, Cory C                                |                          | 0.00       | 175.0000         | 0.00                | 40.00                                                                                                    | 7,000.00        |                             |                          |  |

| ★ 🗵 Browse Applications > Project Setup > Project Master > Manage Project User Flow                                                                                                    |
|----------------------------------------------------------------------------------------------------|
| Identification New Copy V Deave H d of Steining S b H Table Copy V = X                                                                                                    |
| Project* AADAM.2 Name* AADAM Delivery Order II Abbreviation Level 2 Load Defaults                                                                                                    |
| Primary Definitions                                                                                                    |
| Basic Info                                                                                                    |
| Classification       Allow Edit       Charging       Controls         Project Classification       DIRECT Project       Allow Catt       Allow Edit         Project Type       G-DEFENSE       Account Group MRA       Image: Control Section Control Section Control Sect                                                                                                    |
|                                                                                                    |
| Revenue Formula         CPFC         Cost Plus Fee On Cost         Fiscal Year           Labor Fee Pct.         5.0000         Non-Labor Fee Pct.         5.0000           Calculate Revenue on Units         Discount Method         Allow Revenue to Exceed Value                                                                                                    |
| None- By How Much ? 0.00                                                                                                    |
| Over many and the second second |
| Award Fee Revene Adjustment<br>Close                                                                                                    |
| Identification > Rev Info > Revenue Adjustments                                                                                                    |
| W         Fiscal Year.*         Period.*         Subperiod.*         Revenue<br>Adjustment Amount.*         Assist<br>Adjustment Amount.*         Description.*                                                                                                    |
| 2015 1 1 20,000.00 0.00 Per Spreadsheet Schedule                                                                                                    |
| 2015 2 1 12,000.00 0.00 Per Spreadsheet Schedule                                                                                                    |
|                                                                                                    |

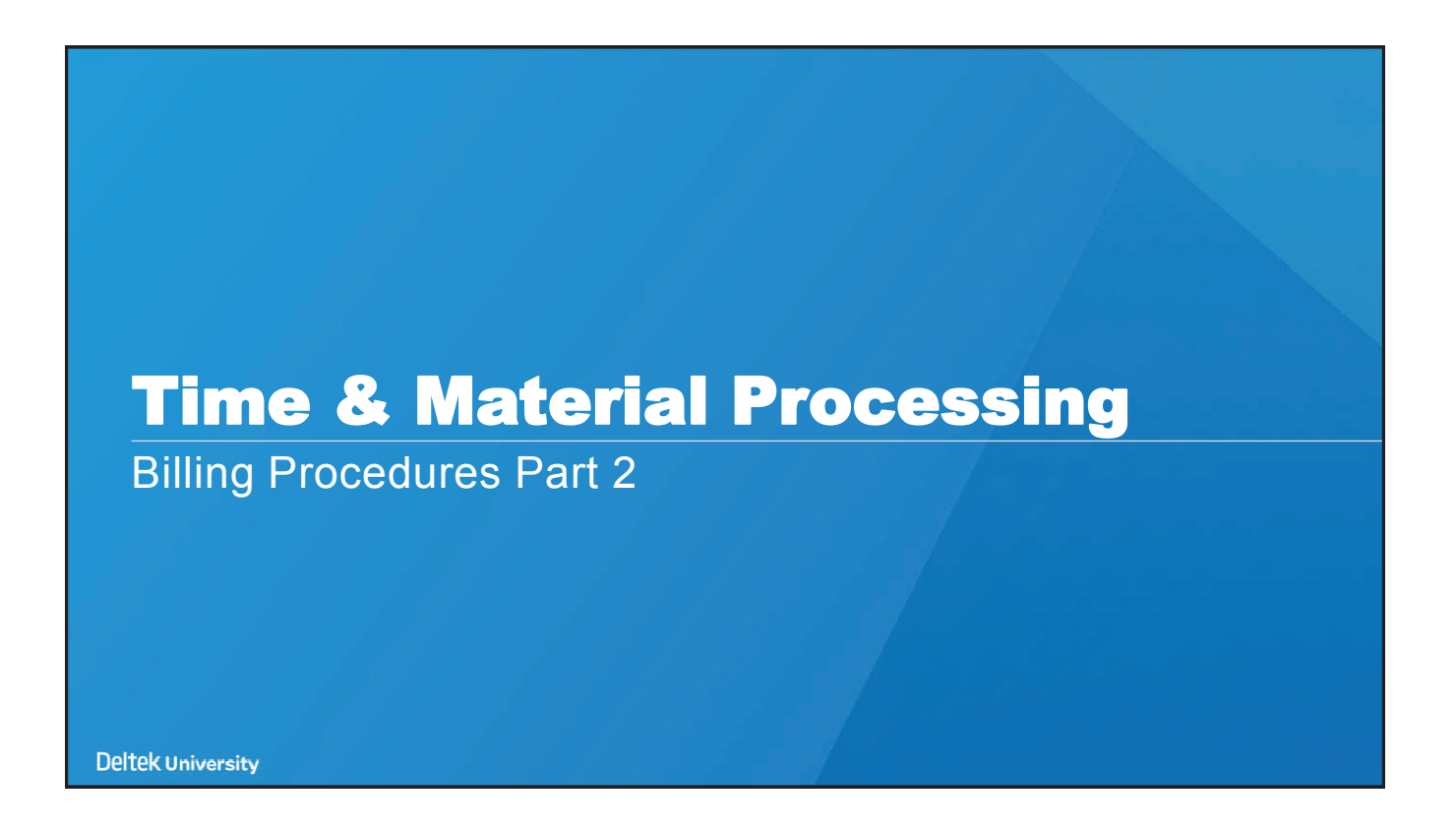

| Time & Material Process Flow                                                                                                    |
|----------------------------------------------------------------------------------------------------|
| Initiating Transactions                                                                                                    |
| » The billing process begins with transactions.                                                                                          |
| » Generally, the bulk of these transactions contributing to a time and<br>materials invoice are timesheet and accounts payable vouchers. |
| Deltek University © 2018 Dettek, Inc. All Rights Reserved.                                                                               |
|                                                                                                    |

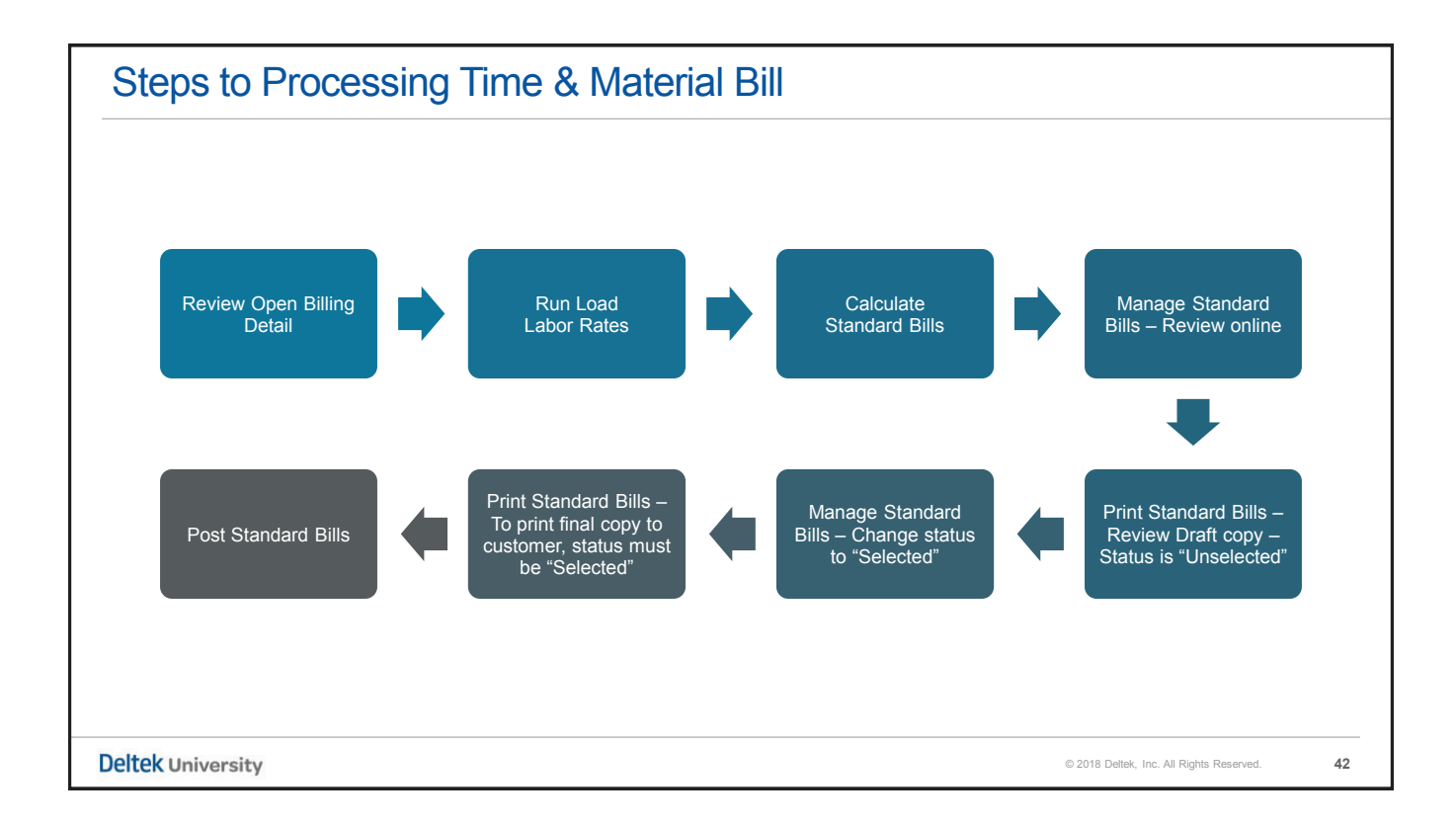

41

| Projects > Billing > Sta                                                                                        | andard Bills Processing > Load Labor Rates                                                  |              |
|----------------------------------------------------------------------------------------------------|---------------------------------------------------------------------------------------------|--------------|
| Ente<br>Year                                                                                                    | er the Fiscal<br>ar and Period                                                              |              |
| 3 Browse Applications > Projects                                                                                | > Cost and Revenue Processing > Revenue Processing > Load Labor Rates                       | 1 Am U       |
| dentification                                                                                                   | New Copy 🔻 Delete 🔀 <table-cell-columns> 1 of 1 Existing 💭 🕨 🕅 Table Q</table-cell-columns> | uery 🔻 🗐 🦳 🗙 |
| Parameter ID* 2020-DAILY                                                                                        | Description * FY2020 DAILY PROCESSING                                                       |              |
| ection Ranges                                                                                                   |                                                                                             |              |
| Option                                                                                                    | Fiscal Year * Period * Subpd Ending Date Subpd Ending Date                                  |              |
| Subperiods All                                                                                                  |                                                                                             |              |
| Subperiods All Projects All                                                                                     |                                                                                             |              |
| Subperiods     All       Projects     All       Sixchange Rate Date     09/23/2014                              |                                                                                             |              |
| Subperiods All Projects All Exchange Rate Date 09/23/2014                                                       |                                                                                             |              |
| Subperiods     All       Projects     All       Suchange Rate Date     09/23/2014       tions     elect Process |                                                                                             |              |

| Load Labor Rate Process                                                                                                    |
|----------------------------------------------------------------------------------------------------|
| What does this process do?                                                                                                    |
| » Relies exclusively on the proper set up of the Rate Sequence Table                                                                                                    |
| » This process initially references every transaction in Open Billing Detail, and it searches for a corresponding transaction project ID in the Rate Sequence Table.                                         |
| » In the Rate Sequence Table, it finds the pointer to the appropriate billing rate table<br>and source project. Finally, the effective bill date is matched against the date<br>ranges in the billing table. |
| » Subsequently, a billing rate and rate type code are populated in the Open Billing<br>Detail record.                                                                                                    |
|                                                                                                    |
| Deltek University © 2018 Deltek, Inc. All Rights Reserved. 44                                                                                                    |

| ek<br>ersity                                                                                                    |                                                                                                    |
|----------------------------------------------------------------------------------------------------|----------------------------------------------------------------------------------------------------|
| Open Billing Detail                                                                                                    |                                                                                                    |
| Projects > Billing > Standard Bill Processing >                                                                                                    | Manage Open Billing Detail                                                                                                    |
| How do I kno                                                                                                    | ow that it worked?                                                                                                    |
| ★ 🖪 Browse Applications > Projects > Billing > Standard Bill Adjust                                                                                                    | tments > Manage Open Billing Detail                                                                                                    |
| Manage Open Billing Detail  Identification  Project*  Billing Detail  Labor Units Other                                                                                                    | New Copy V Delete H I S of 30 Existing S I H Table Query V I X                                                                                                    |
| ID Type Employee Employee GP006 Vendor Name Haddington, Parker T GLC G-ENJR Engineer Junior PLC P-SEN QADAM Senior Engineer Billing Rate 200.0000 Rate Type Billing Timesheet Date 01/25/2020 | Vendor Employee<br>In the Labor tab of the Open<br>Billing Detail record, the billing<br>rate and rate type should now be<br>populated with data<br>Exchance Rates Cash Basis |
| Itek University                                                                                                    | © 2018 Dettek, Inc. All Rights Reserved. 45                                                                                                    |

| Calculate Standard I         | Bills                                                                                                    |                                                                 |                                |
|------------------------------|----------------------------------------------------------------------------------------------------|-----------------------------------------------------------------|--------------------------------|
| Projects > Billing > Stan    | ndard Bill Processing > Calculate                                                                               | Standard Bills                                                  |                                |
| 🛨 😰 Browse Appl              | olications > Projects > Billing > Standard Bills Processing > Calcul                                            | late Standard Bills                                             |                                |
| -> Identification            | New Copy                                                                                                    | ▼ Delete 🖂 🔺 1 of 1 New 🤤 🕨 📄 Table Query ▼ 🔲 — 🗙               | ]                              |
| Parameter ID*                | Description *                                                                                                   |                                                                 |                                |
| Ontions Withholdin           | Par Palaasa                                                                                                    |                                                                 |                                |
| Selection Dances             | IQ Release                                                                                                    |                                                                 |                                |
| susciul ranges               | Option Start                                                                                                    | End                                                             |                                |
| Assessed and a               | Fiscal Year* Period* Subpd* Ending Date                                                                         |                                                                 |                                |
| Accounting Period C          | One 2020 01/31/2020                                                                                             |                                                                 |                                |
| Bill Groups                  |                                                                                                    |                                                                 |                                |
| Billing Cycles (A            |                                                                                                    |                                                                 |                                |
| -Options                     |                                                                                                    | ·                                                               |                                |
| - Calculate                  | - Include                                                                                                    | Processing Options                                              |                                |
| Billings                     | Current Activity Only                                                                                           | Auto-Release On-Hold Items                                      |                                |
| Billable Value on O          | Open Transactions I Transactions with Zero Bill Rate                                                            | Create Zero Retainage and Over-Ceiling Rows                     |                                |
|                              | Transactions      Transactions with Zero Cost Amount     Transactions with Zero Units Quantity                  | Create Zero Discount Rows                                       |                                |
| Invoice Date *               | 01/31/20 Projects with "Final Billing Completed" checked                                                        | Create Zero Withholding Row Create Zero Withholding Release Row |                                |
| -Consolidated Standard/Ret   | tro Billing Options                                                                                             |                                                                 |                                |
| - Select Retroactive Bill Ca | alculation Type Fiscal Year Pe                                                                                  | riod For Rates                                                  |                                |
| None                         | Include Current Fiscal Year                                                                                     |                                                                 |                                |
| Indirect costs               | Include One Prior Fiscal Year                                                                                   |                                                                 |                                |
|                              | Include Multiple Prior Fiscal Years (see 'Retro Billi<br>Include Multiple Prior Fiscal Years (see 'Retro Billi) | ing Indirect Costs Fiscal Years' subtask)                       |                                |
|                              |                                                                                                    | Percentage to Release Calculation Help                          |                                |
| Deltek University            |                                                                                                    | © 2018 Del                                                      | tek, Inc. All Rights Reserved. |

|                                                                                                    | g > Manage Standard Bills                                 |         |
|----------------------------------------------------------------------------------------------------|-----------------------------------------------------------|---------|
| ◆ 111 Browse Annications > Projects > Billion > Standard Bills Procession > M                                                                                                    |                                                           |         |
| A Long a state of the state of the state of | lanage Standard Bills                                     |         |
| Manage Standard Bills Delete                                                                                                    | Approval 🖂 🔺 1 of 1 Existing 😘 🕨 🕅 Table Query 🔻 🗐 📉 🗙    |         |
| Identification     Project     OLIADT 20     OLIADT 20                                                                                                    |                                                           |         |
| Customer AX0002 Aviance Systems LLC                                                                                                    |                                                           |         |
| Standard Billing Info Header Totals Addresses                                                                                                    |                                                           |         |
|                                                                                                    |                                                           |         |
| Invoice Number * 00000000001179 Invoice Date * 01/31/2020 11 Invoice Typ                                                                                                    | De ST From                                                |         |
| Status* UNSELECTED V Billing Format 1035 Percent                                                                                                    | Review the bill in Manage Standard Bill                   | s, then |
| - Due                                                                                                    | change the status of the bill to Selec                    | ted.    |
| Due Date 02/10/2020 😭 Amount Due 620,000.00                                                                                                    | once the <b>Draft</b> copy is verified.                   | í I     |
| Billing Currency EUR Billing Currency Amount 499,999.99                                                                                                    | Take note of the Invoice Number                           |         |
| - Document Location                                                                                                    |                                                           | ·       |
|                                                                                                    |                                                           |         |
|                                                                                                    | Exchange Rates                                            |         |
| Standard Bill Details                                                                                                    | Query V                                                   |         |
| Group Description Line Description Retro Line Description Line Type Quantity                                                                                                    | Rate Billing Currency Rate Amount Billing Currency Amount |         |
| TOTAL ITEM BILLING Color Monitors UNITS 1,000                                                                                                    | 620.00 499.99999 620,000.00 499,999.99                    |         |
| •                                                                                                    |                                                           |         |
|                                                                                                    | Detail                                                    |         |

|                                | ~ Dimity        | 1 > Stai       | ndard Bi           | II Processing > Print S          | Standard Bills      |                                        |
|--------------------------------|-----------------|----------------|--------------------|----------------------------------|---------------------|----------------------------------------|
|                                |                 | -              |                    | C C                              |                     |                                        |
| 🖈 🗊 Browse Applicati           | ions > Projects | > Billing > St | andard Bills Proce | ssing > Print Standard Bills     |                     | 1 û C                                  |
| Identification                 |                 |                |                    |                                  | New                 | Copy V Delete 1 of 1 New Table Query V |
| Parameter ID*                  |                 |                | Descriptio         | n*)                              |                     |                                        |
| election Ranges                | Onter           |                |                    | Class                            | End                 |                                        |
| Projects                       | One             | ял<br>¥        | AADAM 1            | Start                            |                     | Non-Contiguous Ranges                  |
| Billing Cycles                 | All             |                |                    |                                  |                     |                                        |
| Bill Groups                    | All             | ¥              |                    |                                  |                     | Enter the Project and Invoice          |
| Project Managers               | All             |                |                    |                                  |                     | number to print the bill.              |
| Invoices                       | All             | ۲              |                    |                                  | 1                   | Note: The Include Unselected           |
| Billing Period Dates           | Range           |                | 6                  |                                  | 3                   | Invoices is not selected               |
| Billing Currency               | One             | *              | USD                |                                  | 1                   |                                        |
| ptions                         |                 |                |                    |                                  |                     |                                        |
| Unposted Only                  |                 |                |                    | O Posted Only                    | Unselected Invoices | Print ACRN Data                        |
| Select Printing                |                 |                |                    |                                  | Detail Invoices     | E Print ACRN Data at Detail Level      |
| <ul> <li>Bilts Only</li> </ul> | O Supporting    | Schedules On   | ly                 | O Bills and Supporting Schedules |                     |                                        |
|                                |                 |                |                    |                                  |                     | Project Non-Contiguous Ranges          |
|                                |                 |                |                    |                                  |                     |                                        |

| Post Standard Bills                                                                                  |
|----------------------------------------------------------------------------------------------------|
| Projects > Billing > Standard Bills Processing > Post Standard Bills                                 |
|                                                                                                    |
| 🖈 拉 Browse Applications > Projects > Billing > Standard Bills Processing > Post Standard Bills 🗜 🏦 🔱 |
| View Copy V Delete H 4 1 of 1 Existing S > H Table Query V - X                                       |
| Parameter ID* GPP-POST-ONE Description* Post One Invoice                                             |
| -Selection Ranges                                                                                    |
| Option Start End Fiscal Year* Period* Subpd* Ending Date                                             |
| Accounting Period One 2020 1 1 1 1 1 1 1 2 1/31/2020                                                 |
| Projects One AADAM.1                                                                                 |
| Bill User Groups* One 🗸 ALL                                                                          |
| Post Standard Bills                                                                                  |
| Access the Post Standard Bills screen to post the bill.                                              |
| (Batch Mode)<br>Print/Post Standard Bills                                                            |
|                                                                                                    |
| SnowHide Screen Controls                                                                             |
| Deltek University © 2018 Detek, Inc. All Rights Reserved. 49                                         |

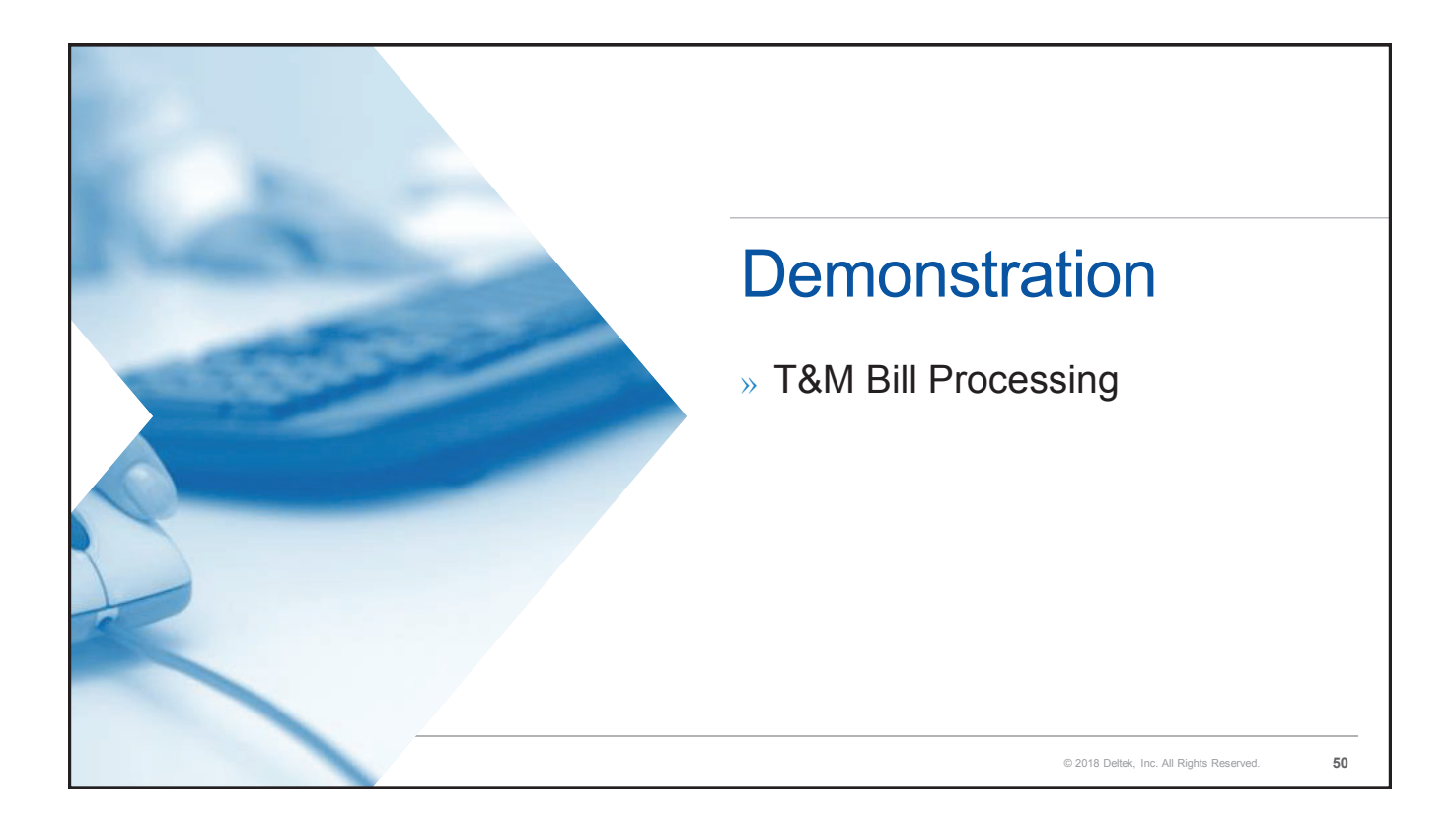

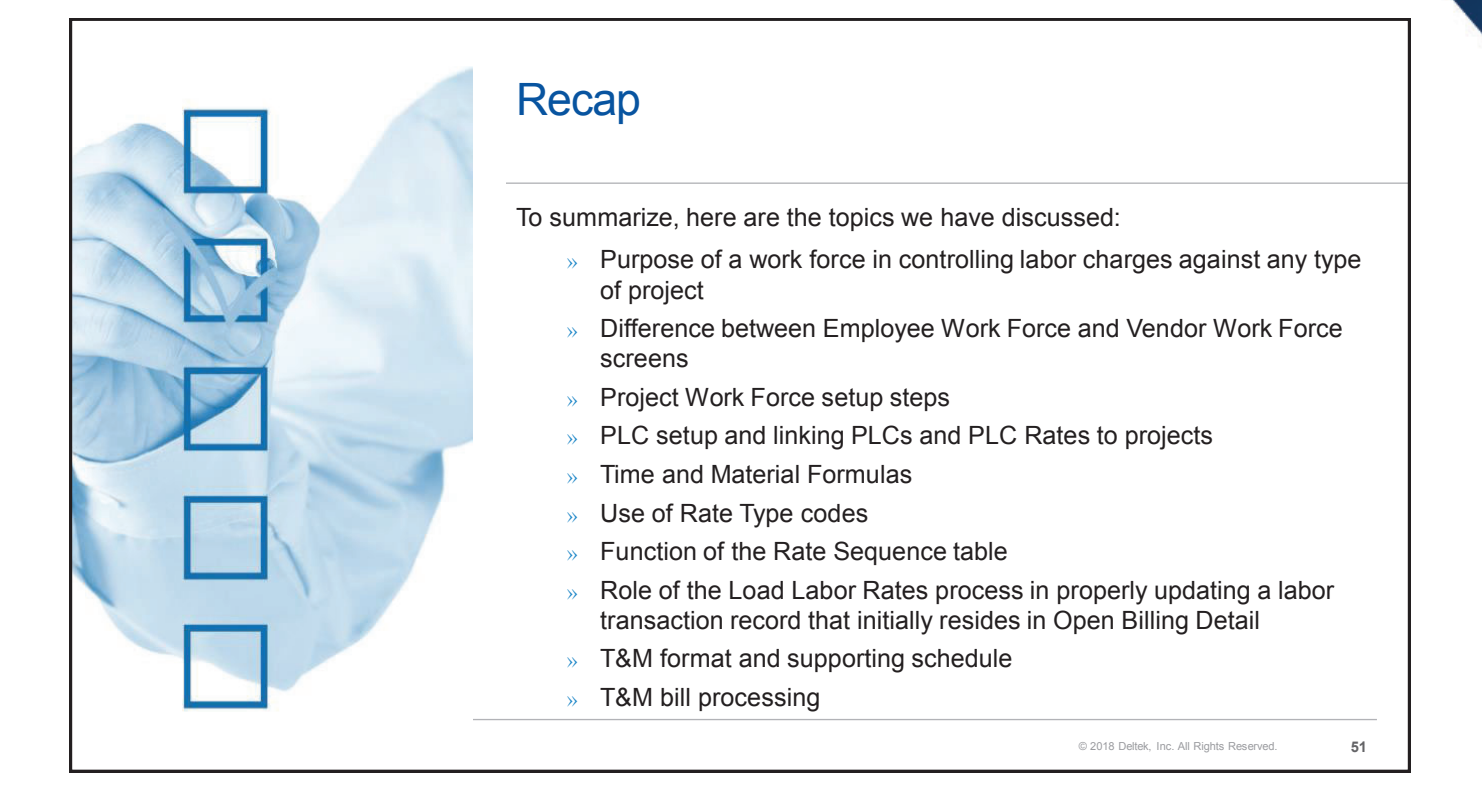

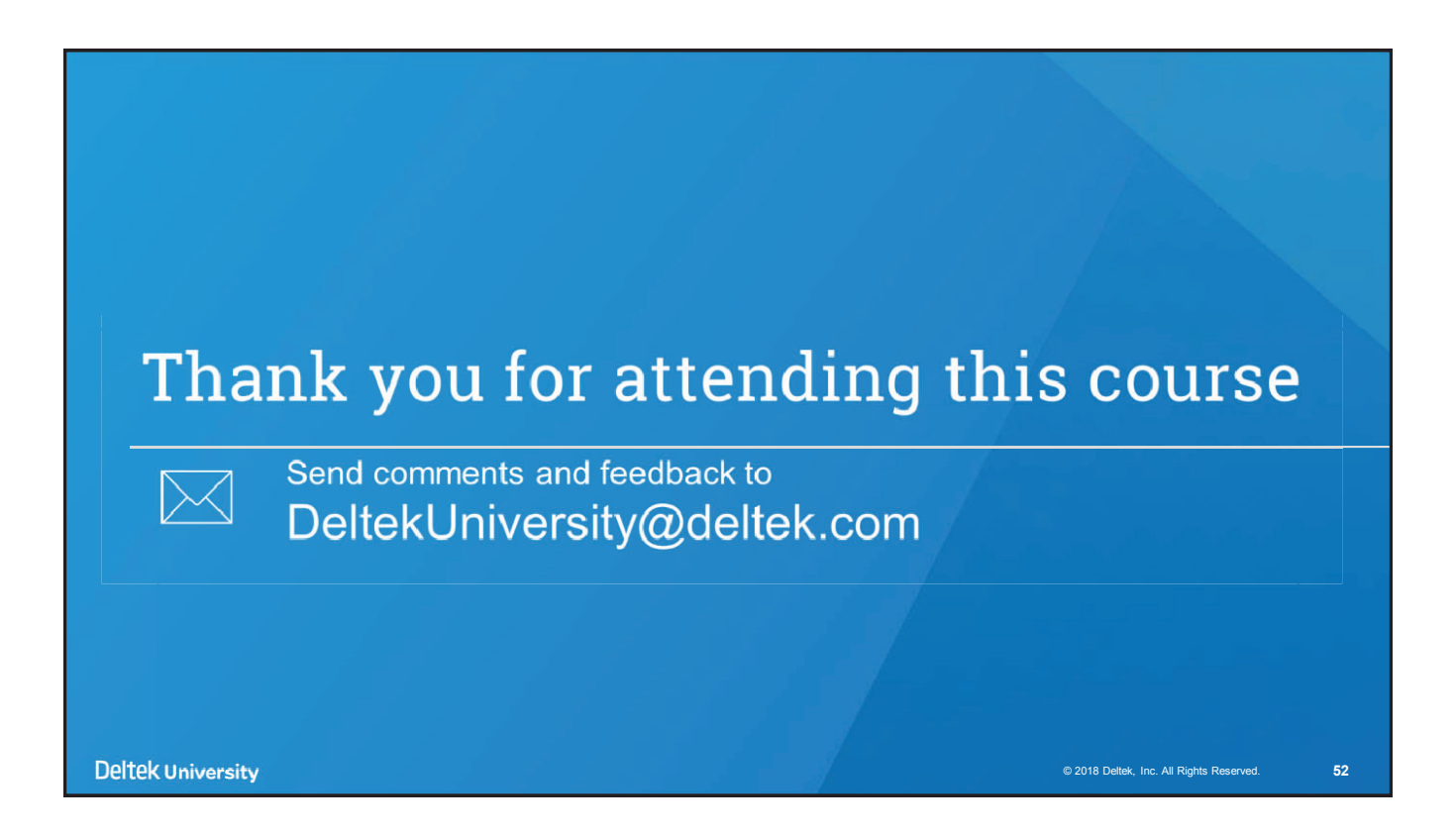

Deltek is the leading global provider of enterprise software and information solutions for professional services firms and government contractors. For decades, we have delivered actionable insight that empowers our customers to unlock their business potential. 16,000 organizations and 2 million users in over 80 countries around the world rely on Deltek to research and identify opportunities, win new business, optimize resources, streamline operations, and deliver more profitable projects.

deltek.com/university